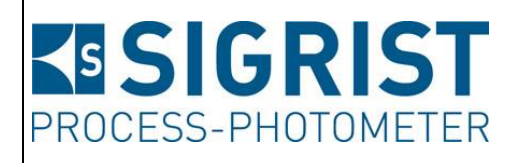

Document number: 13763E

Version: 1

Valid from: S/N 733010 / SW V528

# **INSTRUCTION MANUAL** FireGuard 2 Integral

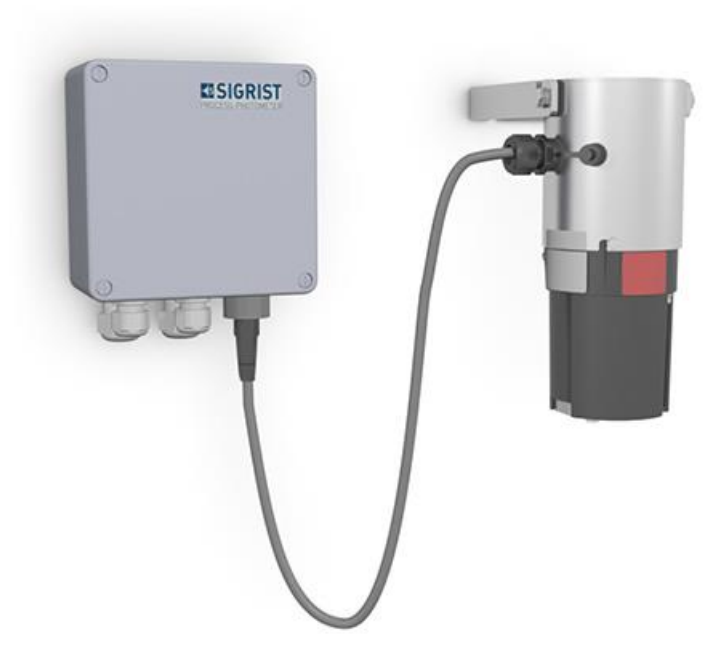

# **Tunnel smoke detector**

Copyright© SIGRIST-PHOTOMETER AG, subject to technical changes without notice 4/2017

SIGRIST-PHOTOMETER AG Hofurlistrasse 1 CH-6373 Ennetbürgen Switzerland Tel. +41 41 624 54 54 Fax +41 41 624 54 55 info@photometer.com www.photometer.com

# Contents

| 1 | Genera    | l user information                                         | 7           |
|---|-----------|------------------------------------------------------------|-------------|
|   | 1.1       | Terms used in this document (glossary)                     | 7           |
|   | 1.2       | Purpose of the Instruction Manual                          | 7           |
|   | 1.3       | Target group of the documentation                          | 7           |
|   | 1.4       | Additional documentation                                   | 7           |
|   | 1.5       | Copyright provisions                                       | 7           |
|   | 1.6       | Document storage location                                  | 7           |
|   | 1.7       | Order document                                             | 8           |
|   | 1.8       | Proper use                                                 | 8           |
|   | 1.9       | User requirements                                          | 8           |
|   | 1.10      | Declaration of conformity                                  | 8           |
|   | 1.11      | Use restrictions                                           | 8           |
|   | 1.12      | Dangers when not used properly                             | 9           |
|   | 1.13      | Meaning of the safety symbols                              | 9           |
|   | 1.14      | Meaning of the pictograms                                  | 10          |
| 2 | Instrum   | nent overview                                              |             |
| _ | 2.1       | Overview of a measuring point                              |             |
|   | 2.2       | Designation of the components                              | 12          |
|   | 2.2.1     | Rating plate on FireGuard 2 Integral                       | 12          |
|   | 2.2.2     | Rating plate on SICON-C                                    | 13          |
|   | 2.3       | Scope of supply and accessories                            | 14          |
|   | 2.4       | Technical data for the FireGuard 2 Integral                | 16          |
| З | Genera    | l safety points                                            | 18          |
| 2 | 3 1       | Dangers when properly used                                 | 18          |
|   | 3.7       | Residual risk                                              | 10<br>19    |
|   | 33        | Warning and danger symbols on the instrument               | 19          |
|   | 3.4       | Preventing undesirable online access attempts              | 20          |
| Л | Mount     | ing                                                        | 21          |
| 4 |           | General information on mounting the FireGuard 2 Integral   | ۱ ∠۲۱<br>21 |
|   | 4.1<br>12 | Mounting the V2 junction box                               | ۱ ∠۲        |
|   | 4.2       |                                                            |             |
| 5 | Electric  | al installation                                            | 23          |
|   | 5.1       | Safety pointers for the electrical connection              | 23          |
|   | 5.2       | Connecting the FireGuard 2 Integral to the V2 junction box | 24          |
|   | 5.3       | Profibus DP: Overview and installation                     |             |
|   | 5.4       | Modbus RIU with repeater: Overview and installation        | 27          |
|   | 5.5       | StromRel module: Overview and installation                 |             |
|   | 5.6       | Removing the electronics housing                           |             |
| 6 | Comm      | issioning                                                  | 31          |

| 7 | Operat   | ion                                                           | 32 |
|---|----------|---------------------------------------------------------------|----|
|   | 7.1      | Operation basics                                              | 32 |
|   | 7.2      | LED display on the photometer                                 | 32 |
|   | 7.3      | Connecting the SICON-C to the FireGuard 2 Integral            | 34 |
|   | 7.4      | Control elements in measuring operation                       | 35 |
|   | 7.5      | Menu button                                                   | 35 |
|   | 7.6      | Valu button                                                   | 35 |
|   | 7.7      | Info button                                                   | 36 |
|   | 7.7.1    | Page 1 Info button                                            | 36 |
|   | 7.7.2    | Page 2, Info button                                           | 37 |
|   | 7.8      | Display in measuring operation                                | 38 |
|   | 7.9      | Activating and deactivating the screen lock                   | 39 |
|   | 7.10     | Switching to service mode                                     | 40 |
|   | 7.11     | Control components in service mode                            | 41 |
|   | 7.11.1   | Input elements in service mode                                | 41 |
|   | 7.11.2   | Numerical entry                                               | 42 |
|   | 7.11.3   | Single selection of functions                                 | 43 |
|   | 7.11.4   | Multiple selection of functions                               | 43 |
| 8 | Setting  | s                                                             | 44 |
|   | 8.1      | Setting the operating language                                | 44 |
|   | 8.2      | Configuring the limits                                        | 45 |
|   | 8.2.1    | General information on setting the limits                     | 45 |
|   | 8.2.2    | Setting the limits                                            | 46 |
|   | 8.2.3    | How a limit is formed                                         | 47 |
|   | 8.2.4    | Defining the cut-in delay                                     | 48 |
|   | 8.2.5    | Defining the cut-out delay                                    | 49 |
|   | 8.2.6    | Calculating the gradient                                      | 50 |
|   | 8.2.7    | Reading if limit exceeded or undershot                        | 50 |
|   | 8.3      | Setting the outputs for limit monitoring                      | 51 |
|   | 8.3.1    | General information on limit monitoring                       | 51 |
|   | 8.3.2    | Mode 1                                                        | 51 |
|   | 8.3.3    | Mode 2 (factory setting)                                      | 52 |
|   | 8.3.4    | Setting the outputs                                           | 53 |
|   | 8.4      | Setting the recalibration                                     | 54 |
|   | 8.5      | Setting the Profibus parameters                               | 55 |
|   | 8.6      | Setting the Modbus parameters                                 | 56 |
|   | 8.7      | Setting the current outputs                                   | 57 |
|   | 8.8      | Setting or changing the access code                           | 58 |
|   | 8.9      | Backup configured data                                        | 59 |
| 9 | Servicir | ıg                                                            | 60 |
|   | 9.1      | Servicing schedule                                            | 60 |
|   | 9.2      | Cleaning the measuring cell                                   | 61 |
|   | 9.3      | Cleaning the optics                                           | 67 |
|   | 9.4      | Recalibrating the FireGuard 2 Integral                        | 69 |
|   | 9.4.1    | General information on recalibrating the FireGuard 2 Integral | 69 |
|   | 9.4.2    | Setting checking unit number in use                           | 69 |
|   | 9.4.3    | Manual adjustment with a SICON-C                              | 70 |
|   | 9.4.4    | Automatically triggered adjustment without SICON-C            | 72 |
|   | 9.5      | Changing the battery in the control unit                      | 74 |

| 10 | Troubleshooting75 |                                                          |    |  |
|----|-------------------|----------------------------------------------------------|----|--|
|    | 10.1              | Pinpointing malfunctions                                 | 75 |  |
|    | 10.1.1            | Warning messages and effect on operation                 | 75 |  |
|    | 10.1.2            | Fault messages and effect on operation                   | 77 |  |
|    | 10.1.3            | Prioritized fault messages and their effect on operation | 78 |  |
| 11 | Custor            | ner service information                                  | 79 |  |
| 12 | Decom             | missioning/storage                                       | 80 |  |
|    | 12.1              | Decommissioning the photometer                           | 80 |  |
|    | 12.2              | Storing the photometer                                   | 80 |  |
| 13 | Packag            | ng/Transport/Returning                                   | 81 |  |
| 14 | Disposal82        |                                                          |    |  |
| 15 | Spare parts list  |                                                          |    |  |
| 16 | Append            | dix                                                      | 84 |  |
|    | 16.1              | Disassembly diagram for the FireGuard 2 Integral         | 85 |  |
| 17 | Index             |                                                          | 87 |  |

# **1** General user information

### 1.1 Terms used in this document (glossary)

Please refer to our website for specialist terms: www.photometer.com/de/abc/index.html

### **1.2** Purpose of the Instruction Manual

This Instruction Manual provides the user with helpful information about the entire life cycle of the FireGuard 2 Integral and its peripheral devices. Before commissioning the instrument, you should be completely familiar with the Instruction Manual.

### **1.3** Target group of the documentation

The Instruction Manual is intended for all persons who are responsible for the operation and maintenance of the instrument.

### **1.4 Additional documentation**

| DOC. NO. | TITLE                          | CONTENT                                                             |
|----------|--------------------------------|---------------------------------------------------------------------|
| 13544E   | Brief Instructions             | The most important functions and the servicing schedule.            |
| 13779E   | Reference Manual               | More sophisticated menu functions and worksteps for advanced users. |
| 13654E   | Data Sheet                     | Descriptions and technical data about the instru-<br>ment.          |
| 13764E   | Service Manual                 | Repair and conversion instructions for service engineers.           |
| 14173DEF | Declaration of Confor-<br>mity | Compliance with the underlying directives and standards.            |

### **1.5 Copyright provisions**

This document has been written by SIGRIST-PHOTOMETER AG. Copying or modifying the content or giving this document to third parties is permitted only with the express consent of SIGRIST-PHOTOMETER AG.

### **1.6 Document storage location**

This document is part of the product. It should be stored in a safe place and always be close at hand for the user.

### 1.7 Order document

The most recent version of this document can be downloaded at <u>www.photometer.com</u> (first time registration required).

It can also be ordered from a SIGRIST representative in your country ( $\rightarrow$  Instruction Manual "Customer service information").

### 1.8 Proper use

The photometer and its peripherals are designed for detecting smoke in tunnels at ambient temperatures of between -20  $^{\circ}$ C (minimum) and +50  $^{\circ}$ C (maximum).

### 1.9 User requirements

The instrument may be operated only by trained technical personnel who have read and understood the content of the Instruction Manual.

## 1.10 Declaration of conformity

Current technological principles were followed in designing and manufacturing the instrument. They comply with the applicable guidelines concerning safety and duty to take due care.

(F

EU: The measuring instrument meets all applicable requirements within the European Union (EU) for carrying the CE mark.

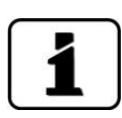

Please refer to the separate declaration of conformity for details. Section 1.4

### 1.11 Use restrictions

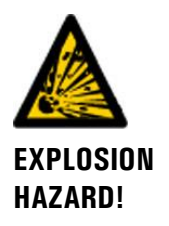

### Operation in an inappropriate environment.

Use in explosive areas can cause explosions, which can lead to the death of persons in the vicinity.

- It is not permitted to operate the instrument in explosion hazardous areas or rooms.
- It is not permitted to use the instrument with explosive sample substances.

### 1.12 Dangers when not used properly

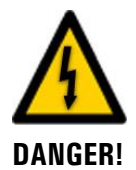

### Operation when not used properly.

Improper use of the instrument can cause injuries to persons, process-related consequential damage and damage to the instrument and its peripherals.

In the following cases the manufacturer cannot guarantee the protection of persons and the instrument and therefore assumes no legal responsibility:

- The instrument is used in a way not included in the described area of application.
- The instrument is not properly mounted or set up.
- The instrument is not installed and operated in accordance with the Instruction Manual.
- The instrument has been operated with accessory parts which SIGRIST-PHOTOMETER AG has not expressly recommended.
- Improper changes to the instrument have been performed.
- The instrument has not been operated within the specifications, in particular concerning pressure and temperature.

### **1.13** Meaning of the safety symbols

All danger symbols used in this document are explained below:

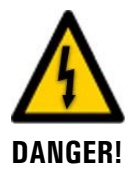

**Danger due to electrical shock that may result in serious bodily injury or death.** Non-observance of this danger warning may lead to electrical shocks and death.

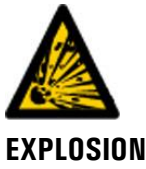

**Danger due to explosion that may result in serious bodily injury or death.** Non-observance of this notice may cause explosions resulting in serious property damage and death.

EXPLOSION HAZARD!

Warning about bodily injury or hazards to health with long-term effects. Non-observance of this warning may lead to injuries with possible long-term effects.

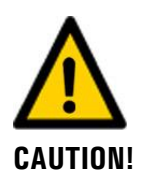

Notice about possible material damage.

Non-observance of this notice may cause material damage to the instrument and its peripherals.

### 1.14 Meaning of the pictograms

All **pictograms** used in this document are explained below:

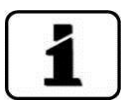

Additional information about the current topic.

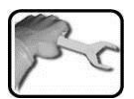

Practical procedures when working with the FireGuard 2 Integral.

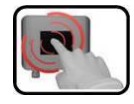

Manipulations on the touchscreen.

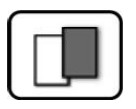

The screenshot is an example and may differ from current device.

# 2 Instrument overview

# 2.1 Overview of a measuring point

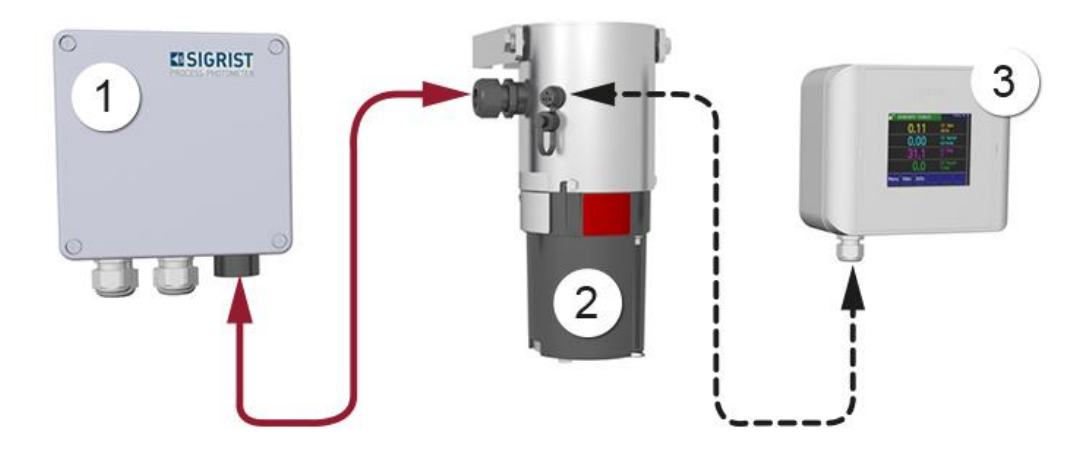

Figure 1: Overview of a measuring point

| 1 | V2 junction box                                                                             | 2 | FireGuard 2 Integral photometer (smo-<br>ke detector) |
|---|---------------------------------------------------------------------------------------------|---|-------------------------------------------------------|
| 3 | SICON-C portable control unit, can<br>be connected to the FireGuard 2<br>Integral via cable |   |                                                       |

### 2.2 Designation of the components

### 2.2.1 Rating plate on FireGuard 2 Integral

The FireGuard 2 Integral photometer is fitted with the following rating plate:

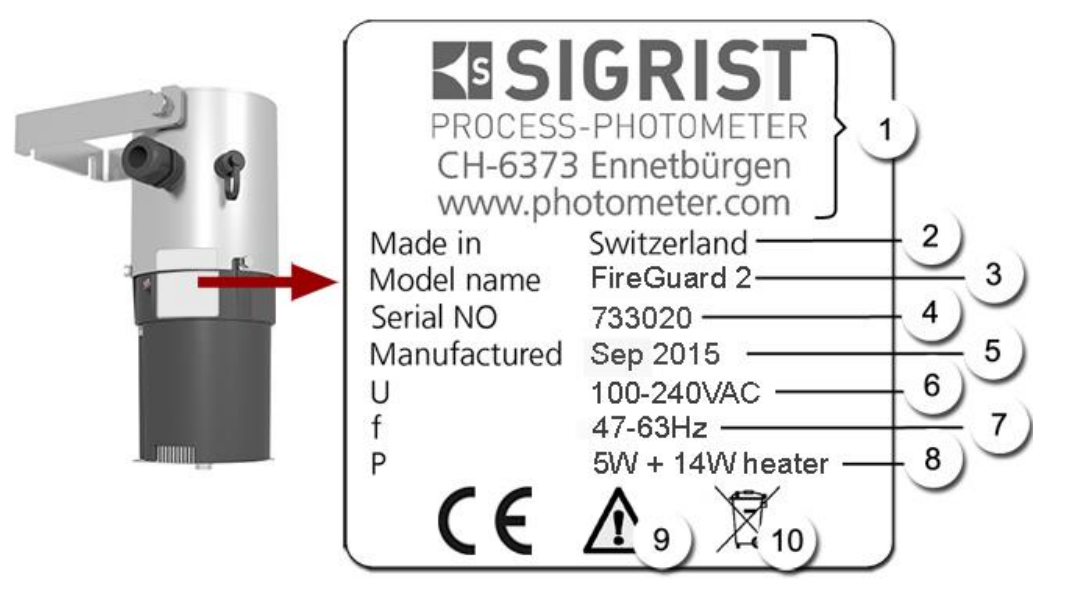

Figure 2: Rating plate on FireGuard 2 Integral

| 1          | Manufacturer                   | 2  | Country of origin                |
|------------|--------------------------------|----|----------------------------------|
| 3          | Product name                   | 4  | Serial number                    |
| (5)        | Date of manufacture            | 6  | Service voltage                  |
| $\bigcirc$ | Frequency range                | 8  | Power                            |
| 9          | Observe the Instruction Manual | 10 | Observe the disposal information |

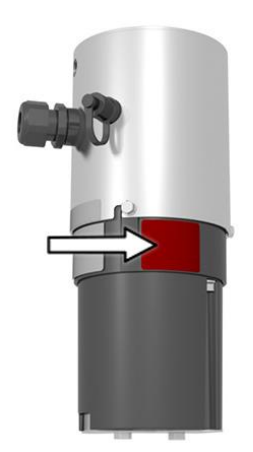

A red sticker is attached to the FireGuard 2 Integral (arrow). This distinguishes it from the first version FireGuard.

Figure 3: Red sticker for identifying the FireGuard 2 Integral

### 2.2.2 Rating plate on SICON-C

The SICON-C portable control unit is fitted with the following rating plate:

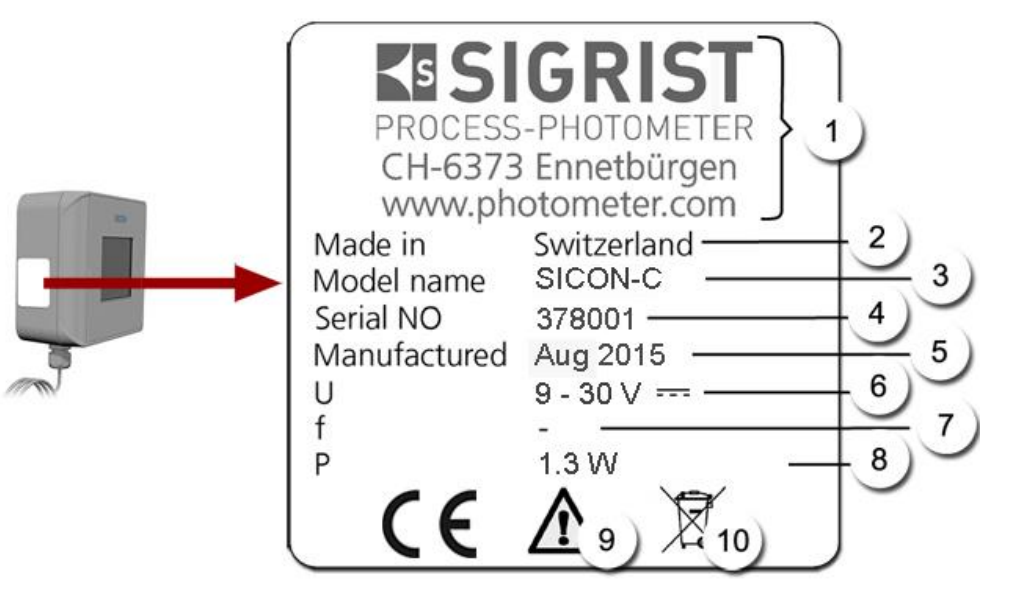

Figure 4: Rating plate on SICON-C

| 1          | Manufacturer                   | 2  | Country of origin                |
|------------|--------------------------------|----|----------------------------------|
| 3          | Product name                   | 4  | Serial number                    |
| 5          | Date of manufacture            | 6  | Service voltage                  |
| $\bigcirc$ | Frequency range                | 8  | Power                            |
| 9          | Observe the Instruction Manual | 10 | Observe the disposal information |

# 2.3 Scope of supply and accessories

Standard scope of supply for the FireGuard 2 Integral:

| PCS. | ART. NO. | NAME                                          | VIEW | VARIANT |
|------|----------|-----------------------------------------------|------|---------|
| 1    | 120300   | FireGuard 2 Integ-<br>ral with cable<br>0.9 m | -0   |         |
| 1    | 120305   | Profibus DP inter-<br>faces module            |      |         |
|      | 120306   | StromRel<br>interfaces module                 |      |         |
|      | 120307   | Modbus RTU<br>interfaces module               |      |         |
| 1    | 120455   | Mounting bracket                              |      |         |

Attached documents:

| PCS. | DOC. NO. | NAME               | VIEW | VARIANT                     |
|------|----------|--------------------|------|-----------------------------|
| 1    | 13763    | Instruction Manual |      | German<br>French<br>English |
| 1    | 13779    | Reference Manual   |      | German<br>English           |
| 1    | 13544    | Brief Instructions |      | German<br>French<br>English |

Optional accessory parts:

| PCS. | ART. NO. | NAME                             | VIEW | VARIANT |
|------|----------|----------------------------------|------|---------|
| 1    | 120309   | WLAN module                      |      |         |
| 1    | 117396   | Sample heater,<br>pair           |      |         |
| 1    | 120290   | SICON-C portable<br>control unit |      |         |
| 1    | 120345   | V2 junction box                  |      |         |
| 1    | 117390   | Checking unit                    |      |         |

| PCS. | ART. NO. | NAME                       | VIEW | VARIANT                                                                    |
|------|----------|----------------------------|------|----------------------------------------------------------------------------|
| 1    | 120308   | Tool-free mainte-<br>nance |      | The instruments can<br>be equipped with<br>knurled screws (opti-<br>onal). |

### 2.4 Technical data for the FireGuard 2 Integral

### General:

| Data                | Values                                     |
|---------------------|--------------------------------------------|
| Measuring principle | Scattered light measurement                |
| Measurement span    | 0 3 E/m                                    |
| Wavelength          | 670 nm                                     |
| Resolution          | ± 0.001 E/m                                |
| Reproducibility     | ± 0.001 E/m, or 2 % of the measuring range |
| Reaction time       | 5 s (at a wind speed of 1.5 m/s)           |
| Measuring angle     | 120 °                                      |
| Ambient temperature | -20 50 °C                                  |
| Ambient humidity    | 0 100 % rel. humidity                      |

### FireGuard 2 Integral photometer:

| Data                         | Values                                                                |
|------------------------------|-----------------------------------------------------------------------|
| Service voltage              | 100 240 VAC; 47 63 Hz                                                 |
| Power consumption            | Sample heater OFF: 5 W/14 VA<br>Sample heater ON: 19 W/33 VA          |
| Weight                       | 2.1 kg (2.3 kg with sample heater)                                    |
| Protection class             | IP66 (electronics only)                                               |
| Photometer material          | Stainless steel 1.4571 (316L)                                         |
| Measuring cell material      | PC/ABS                                                                |
| Interfaces                   | Profibus DP, Modbus RTU with repeater, StromRel module, WLAN module   |
| Cable for V2 junction<br>box | Length: 0.9 m                                                         |
| Dimensions                   | ca. Ø 150 mm x 186 mm x 247 mm<br>Detailed dimension sheet Section 16 |

### SICON-C portable control unit:

| Data              | Values                                                               |  |
|-------------------|----------------------------------------------------------------------|--|
| Service voltage   | 24 VDC                                                               |  |
| Power consumption | 1.3 W                                                                |  |
| Display           | <sup>1</sup> ⁄ <sub>4</sub> VGA with touchscreen                     |  |
|                   | <ul> <li>Resolution: 320 x 240 pixels with 3.5 " diagonal</li> </ul> |  |
| Protection class  | IP66                                                                 |  |
| Weight            | 0.6 kg                                                               |  |
| Dimensions        | 160 x 152 x 60 mm                                                    |  |
|                   | Detailed dimension sheet Section 16                                  |  |
| Housing material  | ABS                                                                  |  |

### V2 junction box

| Data             | Values                              |  |
|------------------|-------------------------------------|--|
| Protection class | IP66                                |  |
| Weight           | 1.6 kg                              |  |
| Dimensions       | ca. 160 mm x 198 mm x 91 mm         |  |
|                  | Detailed dimension sheet Section 16 |  |
| Housing material | Glass-fiber reinforced polyester    |  |

# **3** General safety points

### 3.1 Dangers when properly used

Damaged instrument or cabling.

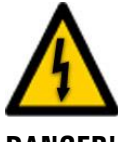

**DANGER!** 

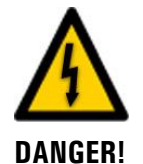

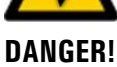

### Dangerous voltage inside the instrument.

Touching live components inside the instrument may lead to electric shocks resulting in death.

The instrument may be operated only if it has been properly installed or repaired.

• The instrument must not be operated when the housing is removed.

The instrument may be operated only when the cables are undamaged.

Touching damaged cables may lead to electrical shocks or death.

### If the instrument is connected to an incorrect service voltage, the instrument can be damaged.

Damage to the instrument due to incorrect service voltage.

• The instrument may be connected only to voltage sources as specified on the rating plate.

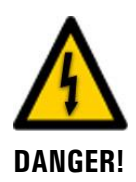

### Missing Instruction Manual after the instrument changes hands.

Operating the instrument without knowledge of the Instruction Manual may lead to injuries to persons and damage to the instrument.

- If the instrument changes hands, always include the Instruction Manual.
- If the Instruction Manual is lost, you can request a replacement.
   Registered users can download the current version at <u>www.photometer.com</u>.

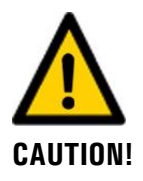

# Penetration of moisture as well as condensation on the electrical components during servicing duty.

If moisture enters the instrument, the FireGuard 2 Integral can be damaged.

 Work on the inside of the instrument may be performed only in a dry room and at room temperature. The instrument should be at operating or room temperature (avoid condensation on optical and electrical surfaces).

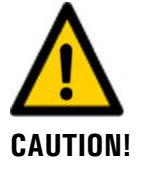

### The use of aggressive chemicals when cleaning.

Use of aggressive chemicals can cause damage to instrument components.

- Do not use aggressive chemicals or cleaning agents when cleaning.
- Should the instrument come in contact with aggressive chemicals, clean it thoroughly with a neutral cleaning agent.

### 3.2 Residual risk

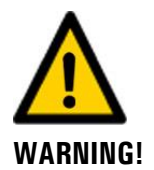

According to the risk assessment of the applied safety directive DIN EN 61010-1, there remains the risk of a faulty measuring value display. This risk can be reduced with the following measures:

- Use an access code to prevent unauthorized persons from changing parameters.
- Change the password when using the optional WLAN module.
- Perform the specified servicing duties.

### **3.3** Warning and danger symbols on the instrument

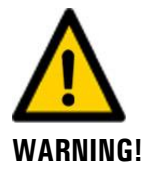

### There are no warning or danger symbols on the instrument.

Users must ensure that they observe the safety measures as specified in the Instruction Manual at all times when working with the instrument and its peripheral equipment, even if no warning or danger symbols are attached to the instrument.

The following sections must be internalized:

- Section 1.11
- Section 1.12
- Section 1.13
- Section 3.1
- Section 3.2
- Observe safety pointers when performing the described procedures.
- Observe local safety pointers.

# VPN VPN

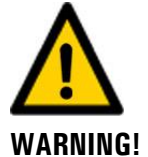

3.4

SIGRIST instruments are equipped with an integrated web user interface and Modbus TCP interface, thus offering state-of-the-art administration and control possibilities. However, if these are connected directly to the Internet, then any Internet user can in principle access your instrument and change the configuration. Please note the following points to prevent this:

Never connect the instrument directly to the Internet.

Preventing undesirable online access attempts

- Operate it behind a firewall and block access to the instrument.
- Only connect to branch offices via VPN.
- Change the standard password on commissioning.
- Always keep up to date with the latest changes regarding Internet security so that you can react promptly in the event of alterations.
- Install the latest updates immediately (also for the router and firewall).

# 4 Mounting

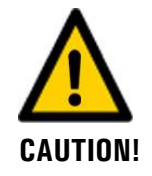

### Danger of the photometer falling onto the road if improperly mounted.

The following requirements must be met when fastening the instruments in place:

- When fastening the photometer, screws with a diameter of at least **M8** must be used.
  - The material quality of the screws used must correspond to the local mounting and installation guidelines.

### 4.1 General information on mounting the FireGuard 2 Integral

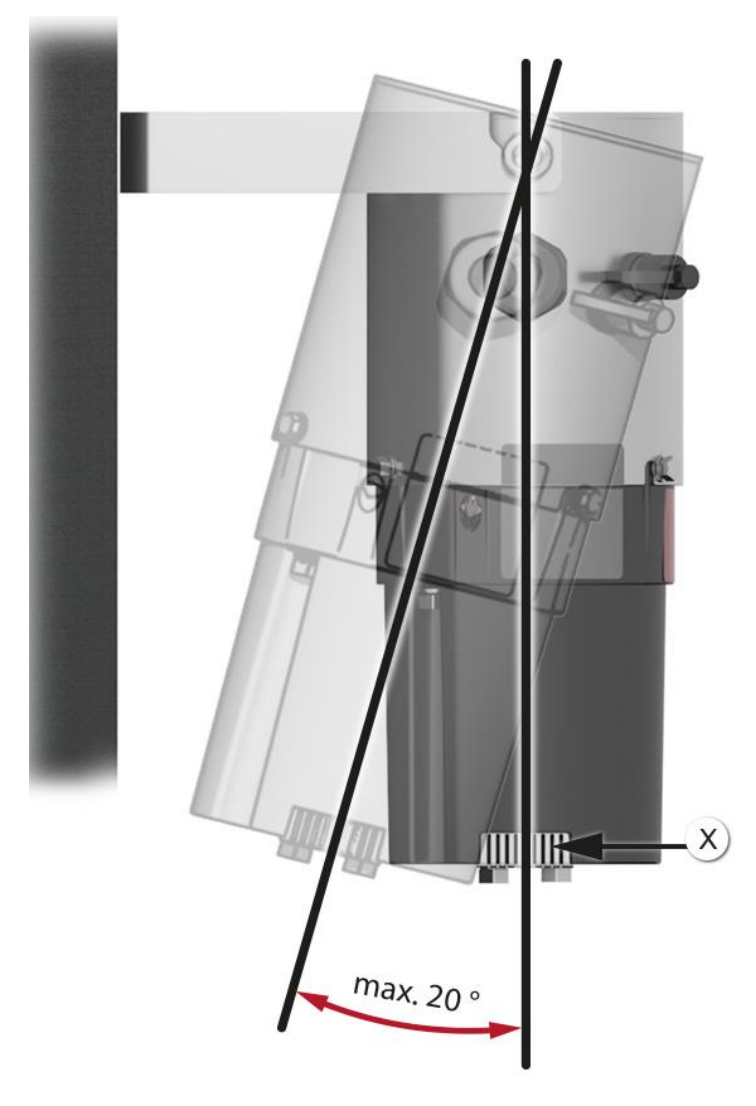

Figure 5: Installation position in the air flow

- The opening on the sampling point (X) must point in the direction of travel in the tunnel.
- The photometer is fastened to the wall using the mounting bracket.
- The inclination of the photometer must not exceed 20°.

|   | 3 |   |   |
|---|---|---|---|
| X | S | 1 | 1 |
| 1 |   | 6 | - |

|    | WORKSTEP                                                                                                    | ADDITIONAL INFO / IMAGES                                                              |
|----|----------------------------------------------------------------------------------------------------|---------------------------------------------------------------------------------------|
| 1. | Fasten the mounting bracket to the wall in the measuring position.                                                                                        |                                                                                       |
| 2. | Mount the photometer in the mounting bra-<br>cket and then fasten in place (circle).                                                                      |                                                                                       |
| 3. | Immediately fasten the V2 junction box in place on the wall next to the photometer using the four screws according to the <b>VDV2-MB</b> dimension sheet. | The connection cable between the photometer and junction box is 0.9 meters in length. |

Installation of the measuring equipment is carried out in the following steps:

### 4.2 Mounting the V2 junction box

The V2 junction box is fastened using four screws on a solid, level surface according to the drawing **VDV2-MB** (Section 16).

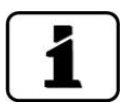

When selecting the installation position, please note that the supplied connection cable to the photometer is only 0.9 meters in length.

# 5 Electrical installation

### 5.1 Safety pointers for the electrical connection

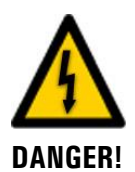

# The improper electrical connection of the components can be potentially fatal. The components can also be damaged.

Note the following basic principles for the electronic connection:

- Local regulations must be observed at all times.
- Because the system has no main switch, a suitable disconnection device (switch, plug) should be installed near the service voltage. It must be designated and easily accessible.
- The power supply must have a back-up fuse with a max. tripping current of 16 A. The cables must be able to withstand this load.
- The mains cable must be able to withstand an ambient temperature of 70 °C.
- It is imperative that the protective conductor is connected.
- The system must not be charged with voltage until the installation is completed and all covers are mounted.
- If faults cannot be remedied, the system must be put out of operation and protected against inadvertent operation.

# 5.2 Connecting the FireGuard 2 Integral to the V2 junction box

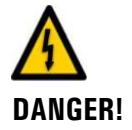

### Life-threatening voltage due to accidentally released voltage-carrying wires.

- The wires of the supply connection must be secured with cable ties so that if one wire accidentally becomes loose no other parts can be charged with voltage.
- A high-temperature cable must be used for connecting the service voltage and the interfaces.
- The cable glands must be adjusted according to the outer diameter of the cables. The following cable glands are available:
  - 2 x 8 .. 17 mm
  - 2 x 8 .. 13 mm

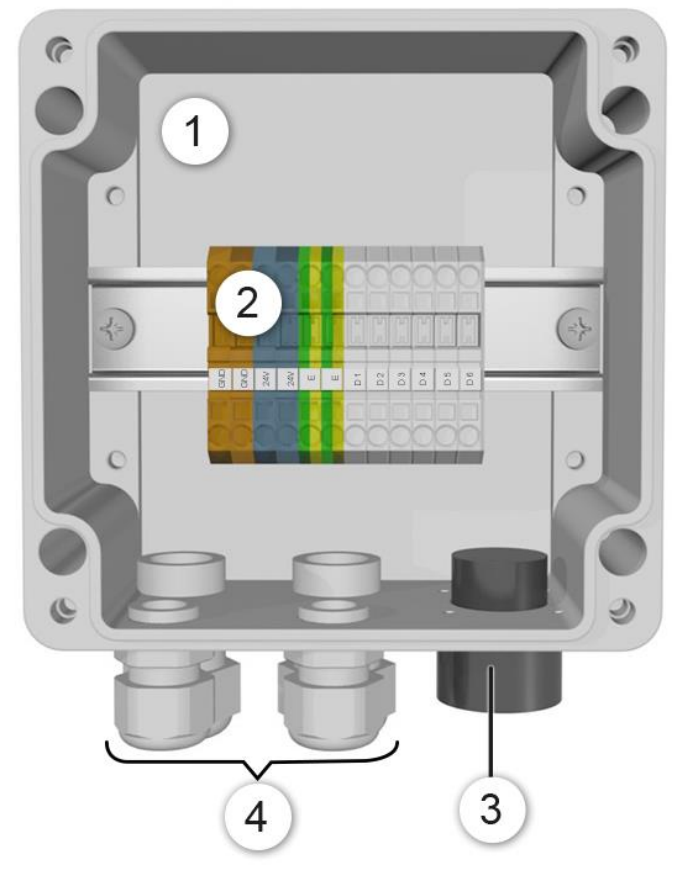

Figure 6: Junction box when open

| 1 | Junction box for connecting the photometer          | 2 | Terminal strip                                                  |
|---|-----------------------------------------------------|---|-----------------------------------------------------------------|
| 3 | Hybrid connector for the photome-<br>ter connection | 4 | Two cable glands each, clamping ran-<br>ge 8 13 mm and 8 17 mm. |

| - | 2  |
|---|----|
| N | 5r |
| / | C  |
|   |    |

The terminals are assigned according to the following table:

| Terminal<br>number | Meaning                                                                                                    | Remarks                |
|--------------------|----------------------------------------------------------------------------------------------------|------------------------|
| D1 D6              | Digital connections                                                                                        |                        |
|                    | The function of the terminals changes depending on the integrated fieldbus module.                         |                        |
|                    | Carry out the installation of the digital connections<br>D1 D6 according to one of the following sections: |                        |
|                    | <ul> <li>Profibus DP: Section 5.3</li> </ul>                                                               |                        |
|                    | <ul> <li>Modbus RTU: Section 5.4</li> </ul>                                                                |                        |
|                    | <ul> <li>StromRel: Section 5.5</li> </ul>                                                                  |                        |
| Р                  | Live                                                                                                    | Terminal pair for for- |
| Ν                  | Neutral                                                                                                    | warding to other in-   |
| PE                 | Protective earth                                                                                           | 16 A).                 |

### 5.3 **Profibus DP: Overview and installation**

- To connect to the Profibus DP, the Profibus module must be integrated in the FireGuard 2 Integral.
- To be able to work with the Profibus, the bus parameters in the **Digi. interf.** \ **Profibus** menu must be set correctly. If the associated parameters are changed, the function only becomes effective after a restart.
- If the photometer is used as a terminal device, DIL switch S2/1 must be switched ON on the Profibus module (Figure 7, pos. 2). The electronics housing must be removed according to the Section 5.6 in order to set the DIL switches.
- The addressing of the Profibus DP interface is described in the Reference Handbook.

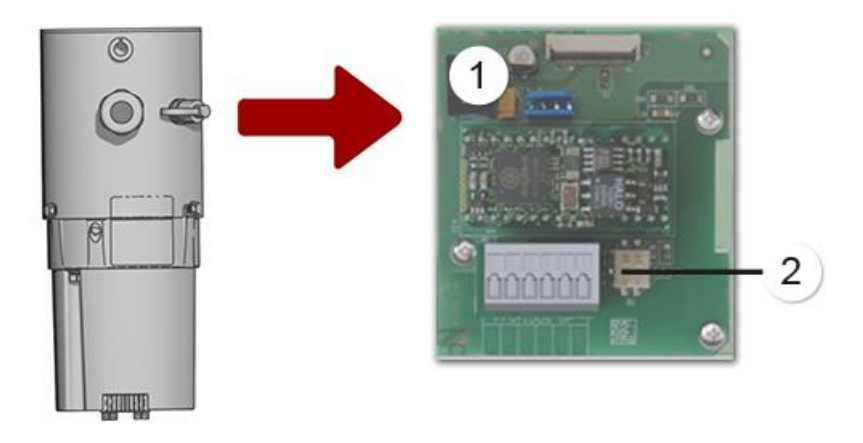

Figure 7: Overview of the Profibus DP module in the FireGuard 2 Integral

| 1 | Field bus interface for Profibus DP<br>(Profibus module) | 2 | DIL switches for matching resistors.<br>Switches 1 and 2 must be <b>ON</b> |
|---|----------------------------------------------------------|---|----------------------------------------------------------------------------|
|---|----------------------------------------------------------|---|----------------------------------------------------------------------------|

The terminals in the junction box are assigned as follows when a Profibus DP module is present:

| Profibus DP<br>terminals | Function    | Junction box V2<br>terminals | Functional description         |
|--------------------------|-------------|------------------------------|--------------------------------|
| 11 늪                     | Ground IN   | D1                           | Connection for cable shielding |
| 12 A                     | RS485-A IN  | D2                           | Data connection                |
| 13 B                     | RS485-B IN  | D3                           | Data connection                |
| 14 늪                     | Ground OUT  | D4                           | Connection for cable shielding |
| 15 A                     | RS485-A OUT | D5                           | Data connection                |
| 16 B                     | RS485-B OUT | D6                           | Data connection                |

### 5.4 Modbus RTU with repeater: Overview and installation

- To connect to the Modbus RTU with repeater, a Modbus module must be integrated in the FireGuard 2 Integral.
- To be able to work with the Modbus, the bus parameters in the **Digi. interf. \ Modbus** menu must be set correctly. If the associated parameters are changed, the function only becomes effective after a restart.
- If the photometer is used as a terminal device, DIL switch S2/1 must be switched ON on the Modbus module (Figure 8, pos. 2).
   The electronics housing must be removed according to the Section 5.6 in order to set the DIL switches.
- The addressing of the Modbus RTU interface is described in the Reference Handbook.
- Either a SICON M control unit or in-house control unit can be used as the Modbus master.
- A twisted pair, shielded cable (SF/UTP) should be used. Characteristic impedance 120 ±20 Ohm, capacitance < 60 pF/m.</li>

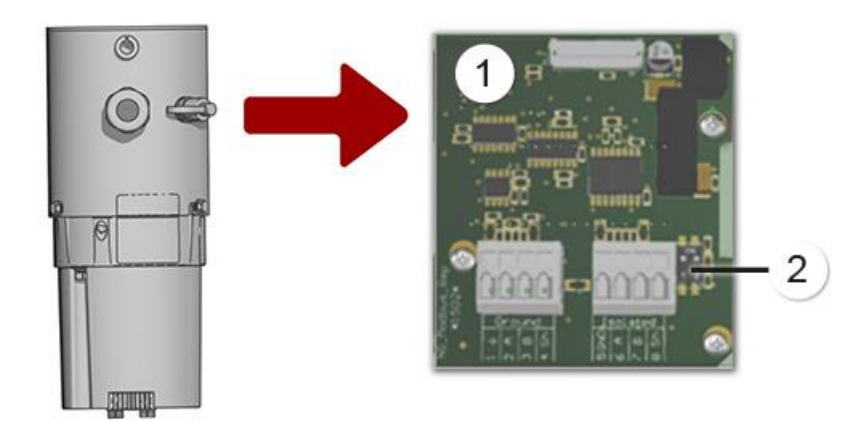

Figure 8: Overview of the Modbus RTU module in the FireGuard 2 Integral

| 1 | Field bus interface (Modbus modu-<br>le) for Modbus RTU with repeater | 2 | DIL switches for matching resistors.<br>Switches (1 and 2) must be <b>ON</b> |  |
|---|-----------------------------------------------------------------------|---|------------------------------------------------------------------------------|--|
|---|-----------------------------------------------------------------------|---|------------------------------------------------------------------------------|--|

| Modbus<br>terminals | Function                          | Potential                | V2 junction box terminals | Functional description        |
|---------------------|-----------------------------------|--------------------------|---------------------------|-------------------------------|
| 1 📥                 | GND – to<br>ground po-<br>tential | Ground<br>potential      | D1                        | Connection of the GND<br>line |
| 2 A                 | RS485-A IN                        |                          | D2                        | Data connection               |
| 3 B                 | RS485-B IN                        |                          | D3                        | Data connection               |
| 5 GND               | GND                               | Galvani-<br>cally isola- | D4                        | Connection of the GND<br>line |
| 6 A                 | RS485-A<br>OUT                    | ted                      | D5                        | Data connection               |
| 7 B                 | RS485-B<br>OUT                    |                          | D6                        | Data connection               |

The terminals in the junction box V2 are assigned as follows when a Modbus module is present:

### Additional information on the Modbus RTU with repeater

This module has a connection related to ground potential and a galvanically isolated connection. The signals are amplified so that several modules can be connected in series. To do this, a connection related to ground potential must always be connected to a galvanically isolated connection. The ground line must be used.

### 5.5 StromRel module: Overview and installation

- The configuration of the StromRel module is described in the Section 8.7.
- The current outputs can be loaded with up to 500 Ohm.
- Using the semiconductor relay, currents up to 120 mA and voltages up to 50 V can be connected.
- The typical resistance when switched on is 20 Ohm. The switch is normally open.
- Set the current outputs as described under Section 8.7.

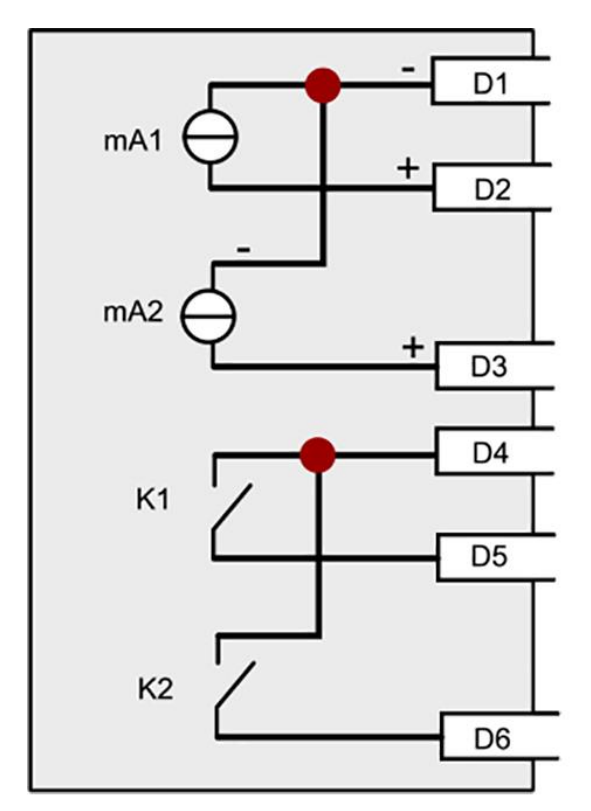

Figure 9: Diagram of StromRel module

The terminals in the junction box are assigned as follows when a StromRel module is present:

| Function | Junction box terminals | Functional description     |  |  |
|----------|------------------------|----------------------------|--|--|
| mA 1/2 - | D1                     | Current output 1/2 -       |  |  |
| mA 1 +   | D2                     | Current output 1 +         |  |  |
| mA 2 +   | D3                     | Current output 2 +         |  |  |
| C shared | D4                     | Semiconductor relay shared |  |  |
| C1       | D5                     | Semiconductor relay 1 NO   |  |  |
| C2       | D6                     | Semiconductor relay 2 NO   |  |  |

## 5.6 Removing the electronics housing

The housing must be removed in order to set the DIL switches on the fieldbus modules. The following describes this process:

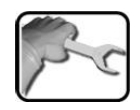

|    | WORKSTEP                                                                                                    | ADDITIONAL INFO / IMAGES |
|----|----------------------------------------------------------------------------------------------------|--------------------------|
| 1. | Interrupt the service voltage to the photome-<br>ter.                                                                                                    |                          |
| 2. | Remove the three screws used for fastening the housing.<br>The electronics housing can be removed by turning it clockwise slightly.<br>▲ The housing is connected with a cable.<br>Therefore, please remove the housing carefully. | Jack Participants        |
| 3. | Access to the corresponding interface module<br>(X) is now possible.                                                                                                    |                          |

# 6 Commissioning

The initial start-up of the web user interface via the optional WLAN interface is described in the Reference Manual.

Proceed with the initial start-up in accordance with the following table:

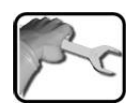

|     | WORKSTEP                                                                                                    | ADDITIONAL INFO / IMAGES                                                                                                    |  |  |
|-----|----------------------------------------------------------------------------------------------------|----------------------------------------------------------------------------------------------------|--|--|
| 1.  | Ensure that all components are correctly moun-<br>ted and connected.                                                                                                    | Section 4 and Section 5                                                                                                    |  |  |
| 2.  | 2.1: Establish the service voltage to the instru-<br>ment.                                                                                                    |                                                                                                    |  |  |
|     | <ul><li>2.2: Plug the SICON-C into the instrument according to Section 7.3 and wait until the welcome screen appears in the display.</li><li>The factory setting language is English.</li></ul> | Welcome<br>SIGRIST PROCESS-PHOTOMETER Version:                                                                                                    |  |  |
|     | 2.3: The instrument is ready for measurement.                                                                                                    | C1         C1         Kurb           0.11         C1         Kurb           0.00         C2         Turb.Gr           0.00         C2         Turb.Gr           31.1         C3         Tenp           0.0         C4         Tenp.Gr           0.0         C4         Tenp.Gr           Valu         Info         Info |  |  |
| 3.  | Set the language.                                                                                                    | Section 8.1                                                                                                    |  |  |
| 4.  | Set the limits.                                                                                                    | Section 8.2                                                                                                    |  |  |
| 5.  | Set the outputs.                                                                                                    | Section 8.3.4                                                                                                    |  |  |
| 6.  | Configure the adjustment.                                                                                                    | Section 8.4                                                                                                    |  |  |
| 7.  | If an optional Profibus module is present, set the Profibus parameters.                                                                                                    | Section 8.5                                                                                                    |  |  |
| 8.  | If an optional Modbus module is present, set the Modbus parameters.                                                                                                    | Section 8.6                                                                                                    |  |  |
| 9.  | If an optional StromRel module is present, set the current outputs.                                                                                                    | Section 8.7                                                                                                    |  |  |
| 10. | Enter the access code.                                                                                                    | Section 8.8                                                                                                    |  |  |
| 11. | Carry out recalibration.                                                                                                    | Section 9.4                                                                                                    |  |  |
| 12. | Back up the configured data.                                                                                                    | Section 8.9                                                                                                    |  |  |

# 7 Operation

### 7.1 Operation basics

In this document we describe the practical examples only for the first steps of the menu configuration. All other setting options are described in the Reference Manual. The connection to the optional WLAN module and the web user interface are described in the Reference Manual.

### 7.2 LED display on the photometer

The FireGuard 2 has a red LED display in order to indicate the most important events during measuring operation without SICON-C.

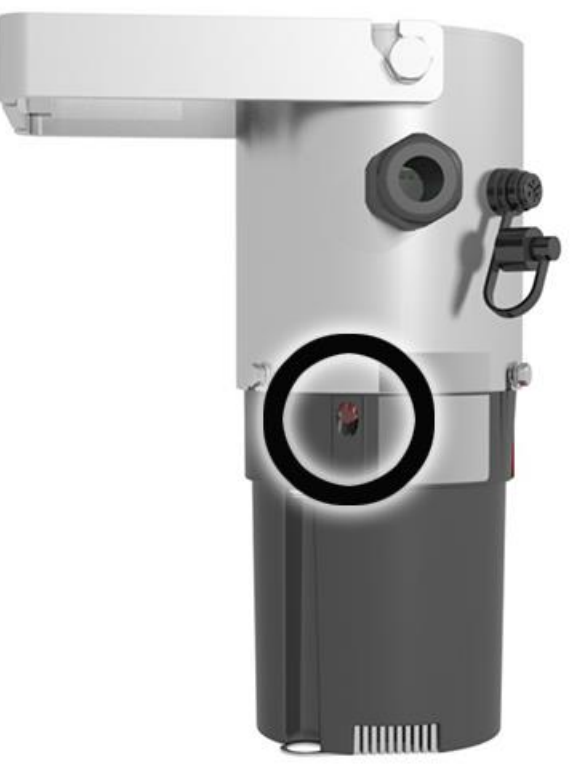

Figure 10: Position of the LED display

| LED status on the photometer                     | Meaning                                                                                                | Next steps                                             |  |
|--------------------------------------------------|----------------------------------------------------------------------------------------------------|--------------------------------------------------------|--|
| LED permanently off                              | Instrument is powered off or defective.                                                                | Power on the instrument.                               |  |
| LED flashes every 15 seconds                     | The instrument is in measu-<br>ring operation without faults.                                          |                                                        |  |
| LED flashes twice every 15 seconds               | The instrument is in measu-<br>ring operation without faults.<br>The WLAN access point is ac-<br>tive. |                                                        |  |
| LED switches on and off in one-second intervals  | Checking unit recording is running.                                                                    | Wait until the LED goes out<br>for 5 seconds.          |  |
| LED switches on and off in four-second intervals | Limit is exceeded                                                                                      | Carry out the measures for when the limit is exceeded. |  |
| LED permanently lit                              | Fault                                                                                                  | Isolate the malfunction ac-<br>cording to Section 10.  |  |

The events are indicated on the LED according to the following table:

### 7.3 Connecting the SICON-C to the FireGuard 2 Integral

The SICON-C (2) is connected directly to the FireGuard 2 Integral (1) using the connector (X). The protection cover on the connector must be removed beforehand. If the photometer is connected to the service voltage, the SICON-C starts automatically.

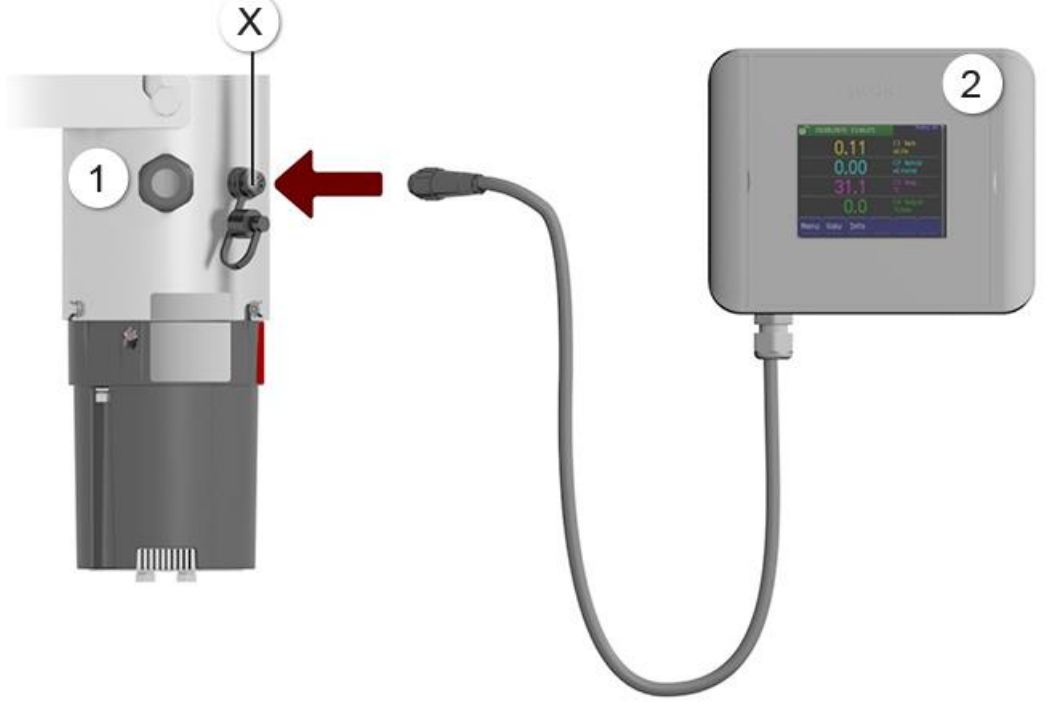

Figure 11: Connecting the SICON-C to the FireGuard 2 Integral

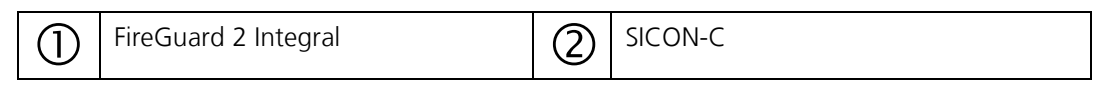

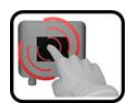

The SICON-C has a touchscreen. Operation is made by touching the screen with your finger. The navigation elements change color when touched.

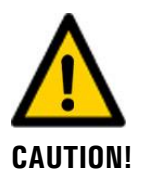

### Sensitive touchscreen.

The touch screen can be damaged through improper handling. Damage can be avoided with the following measures:

- Touch the touchscreen only with your fingers and not with sharp objects.
- Use only slight pressure to perform manipulations on the touchscreen.
  - Do not use chemicals or solvents to clean the touchscreen.

# 7.4 Control elements in measuring operation

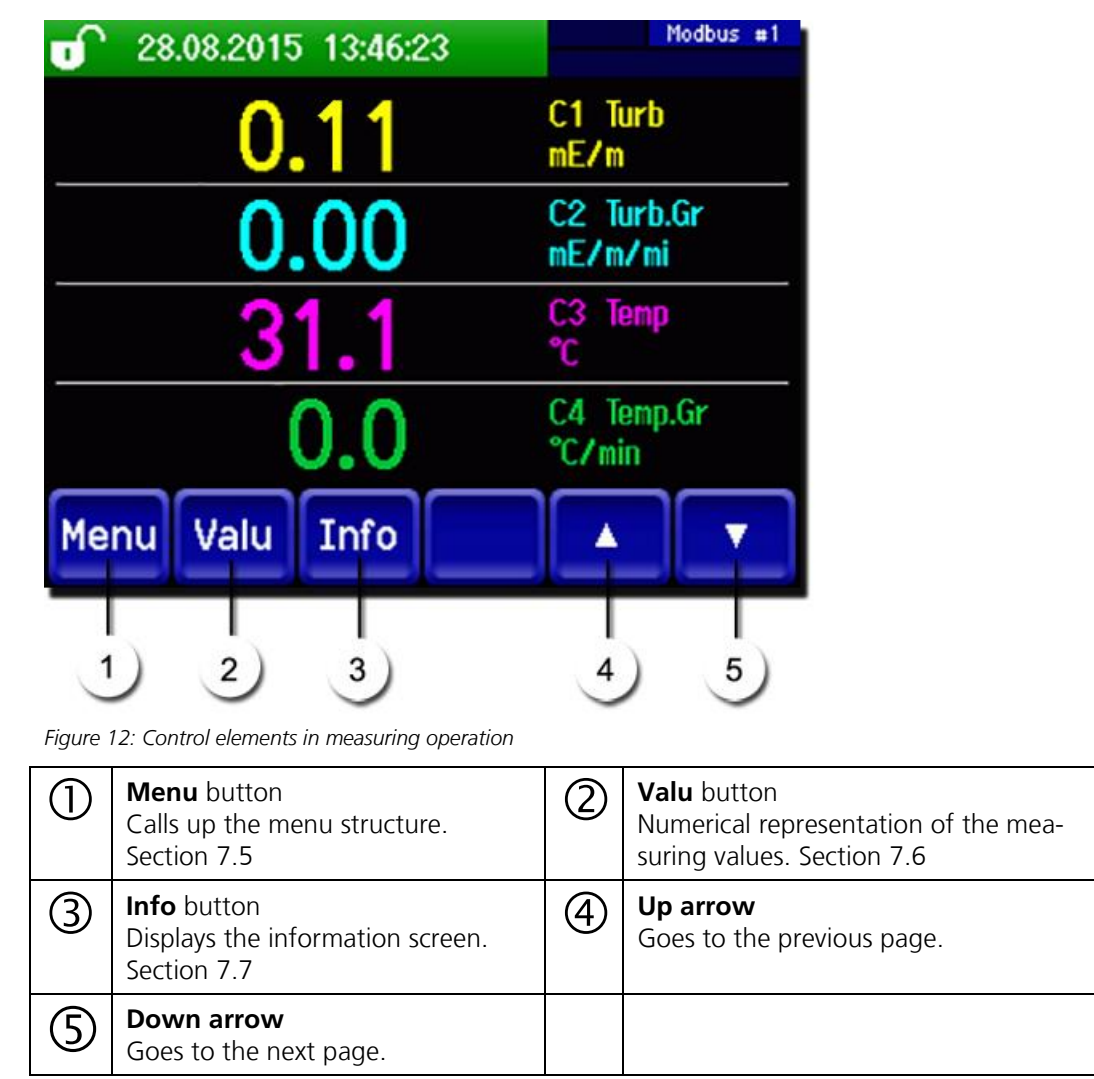

### 7.5 Menu button

Pressing the **Menu** button and entering the access code takes you to the menu structure. Now the instrument is in service operation. Operator prompting in service operation is described in Section 7.11.

### 7.6 Valu button

Pressing the **Valu** button displays the measuring values in numerical form. This is described in detail in Section 7.8.

### 7.7 Info button

When you press the **Info** button, a general overview of the instrument settings appears. These are described below:

### 7.7.1 Page 1 Info button

|   | 0 28                                        | .08.201                                     | 5 14:34:4             | 45 🐰              |               | Modbus #1 |   |
|---|---------------------------------------------|---------------------------------------------|-----------------------|-------------------|---------------|-----------|---|
| 1 | <mark>Curr. Ou</mark><br>I1 C1 T<br>I2 C3 T | <mark>tputs:</mark><br>urb <sub>emp</sub> 1 | 1R2 0.00<br>1R8 - 30. | - 100 y<br>0- 100 | Outputs<br>00 |           | 2 |
|   | T-elect.                                    | 35.6°C                                      | T-heater              | 0.00°C            | ,             |           | - |
|   | 3                                           |                                             | 4                     |                   |               |           |   |
|   |                                             |                                             |                       |                   |               |           |   |
|   | Menu                                        | Valu                                        | Info                  |                   |               |           |   |
|   |                                             |                                             | (                     | 5                 |               |           |   |

Figure 13: Information screen page 1

| 1 | Information about the available<br>current outputs<br>X: Source of the current output<br>Y: Measuring range of the current<br>output | 2 | Status of the outputs<br>→ Reference Manual                                           |
|---|----------------------------------------------------------------------------------------------------|---|---------------------------------------------------------------------------------------|
| 3 | Temperature of the electronics                                                                                                    | 4 | Heater temperature<br>(if heater is inactive: 0 °C)<br>$\rightarrow$ Reference Manual |
| 5 | Main menu buttons                                                                                                    |   |                                                                                       |
#### Modbus #1 CUDDENT O ۵ WARNING 2.168.3.116 Sigrist-Photometer AG 1 +41 41 624 54 54 AULT CURRENT 2 2 CURRENT 3 CURRENT 4 Valu Info Diag Menu Δ Figure 14: Info screen, page 2 2 $\bigcirc$ Display of up to 5 pending fault mes-Contact information sages

#### 7.7.2 Page 2, Info button

## 7.8 Display in measuring operation

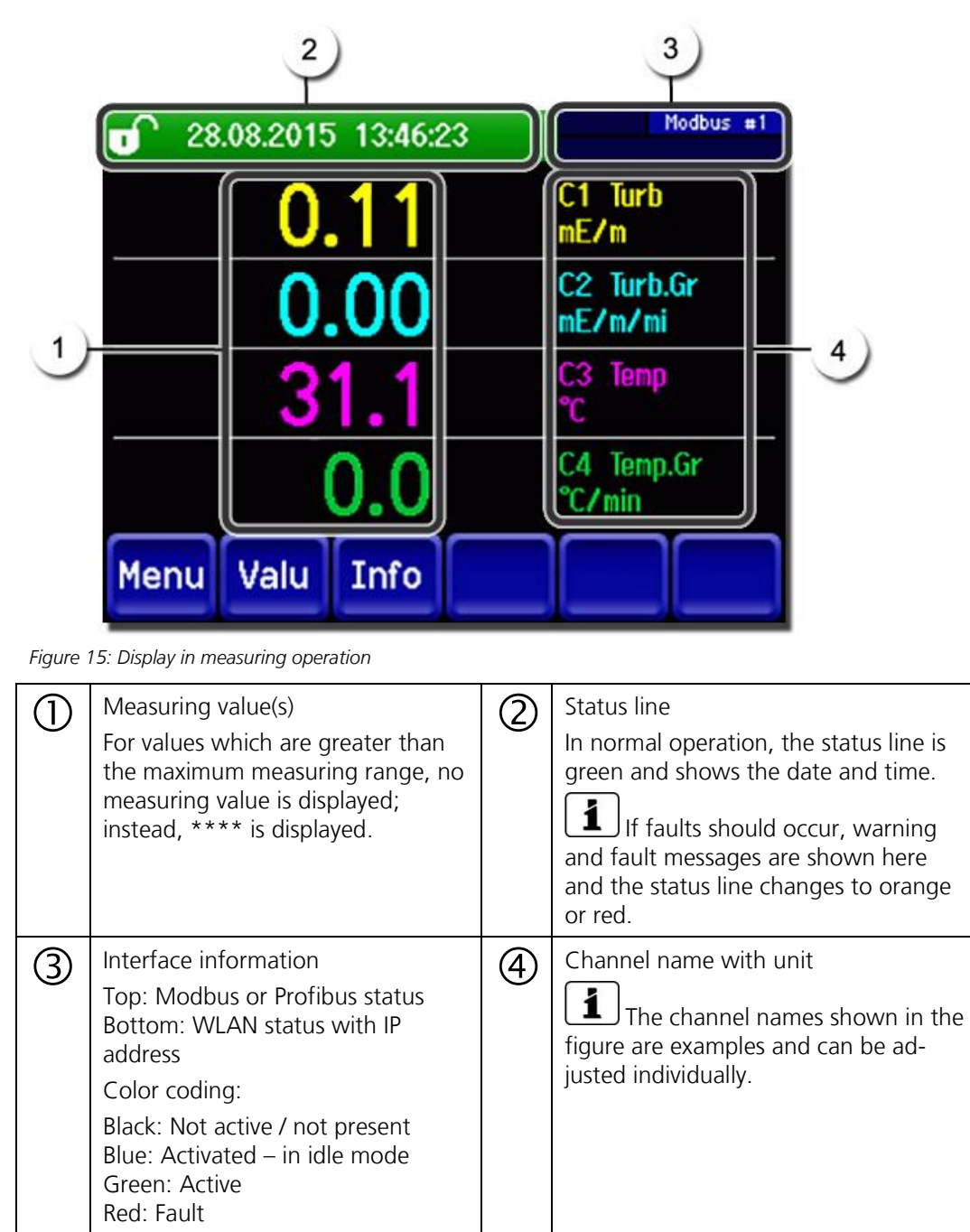

## 7.9 Activating and deactivating the screen lock

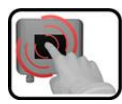

|    | MANIPULATION                                                                                                    |                                                                                                    |
|----|----------------------------------------------------------------------------------------------------|----------------------------------------------------------------------------------------------------|
| 1. | Press the lock icon top left.                                                                                                    | 130         1014         1528:01         P 192.1683.015           0.81         M1         254comp           2.9         M2         400comp           Hazen         1.47         C1           3.6         C2         400m           F/n         3.6         C2           Menu         Valu         Info         Diag |
| 2. | Within one second press the key bottom at the outside right.         Depending on the initial state, the lock icon changes as follows:         Image: Image: | 13.02.2014       1524:38                                                                                                    |

## 7.10 Switching to service mode

The system is configured in service operation. The measuring procedure is interrupted and the main menus appear on the display. Service operation is accessed as follows:

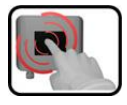

|    | MANIPULATION                                     | ADDITIONAL INFO / IMAGES                         |
|----|--------------------------------------------------|--------------------------------------------------|
| 1. | Press the <b>Menu</b> button.                    |                                                  |
| 2. | Set the access code and confirm with <b>OK</b> . | <b>I</b> Factory setting is <b>0</b> .           |
| 3. | The main menus appear.                           | The instrument is now in service op-<br>eration. |

The following applies in service operation:

- \* The measuring values remain on the last values on the digital interfaces.
- \* Depending on the configuration, the current outputs go to 0/4 mA or remain on the last measuring values.
- The limits are deactivated.
- If an output for service is programmed, it is activated.
- Fault messages are suppressed.

\* This does not apply when the **Local parameters\Current outputs\General\For service** parameter is set to **Measure**.

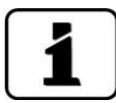

For measuring operation, press the **Meas** button. When switching from service operation to measuring operation, an hourglass appears in the information bar for about 20 seconds. The measuring values are frozen during this time.

## 7.11 Control components in service mode

## 7.11.1 Input elements in service mode

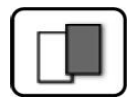

| 1) | Menu          | <mark>[]/2</mark> -2 |  |  |  |  |  |
|----|---------------|----------------------|--|--|--|--|--|
|    | Recalibration | Configuration        |  |  |  |  |  |
| 3  | Simulation    | Meas. channels       |  |  |  |  |  |
|    | Digi. interf. | Spec. function       |  |  |  |  |  |
|    | Logger        | Meas. info           |  |  |  |  |  |
| 5  | Meas Menu Es  |                      |  |  |  |  |  |

Figure 16: Input elements in service mode

| 1 | Path specification                                                                                                    | 2                             | Page number / total number of pages                                        |  |  |  |  |
|---|----------------------------------------------------------------------------------------------------|-------------------------------|----------------------------------------------------------------------------|--|--|--|--|
| 3 | Main menus<br>Instrument-specific menus of the<br>photometer.                                                                                                    | ) Next page                   |                                                                            |  |  |  |  |
| Q | Meas button:<br>The instrument changes to measuring<br>Menu button:<br>The display goes back to mean menu<br>ESC button:<br>The display goes back one level in the<br>finally is reached. | g opera<br>is and i<br>ne men | ation.<br>remains in service mode.<br>u hierarchy until the measuring mode |  |  |  |  |

## 7.11.2 Numerical entry

The following screen is for entering numbers and data:

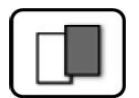

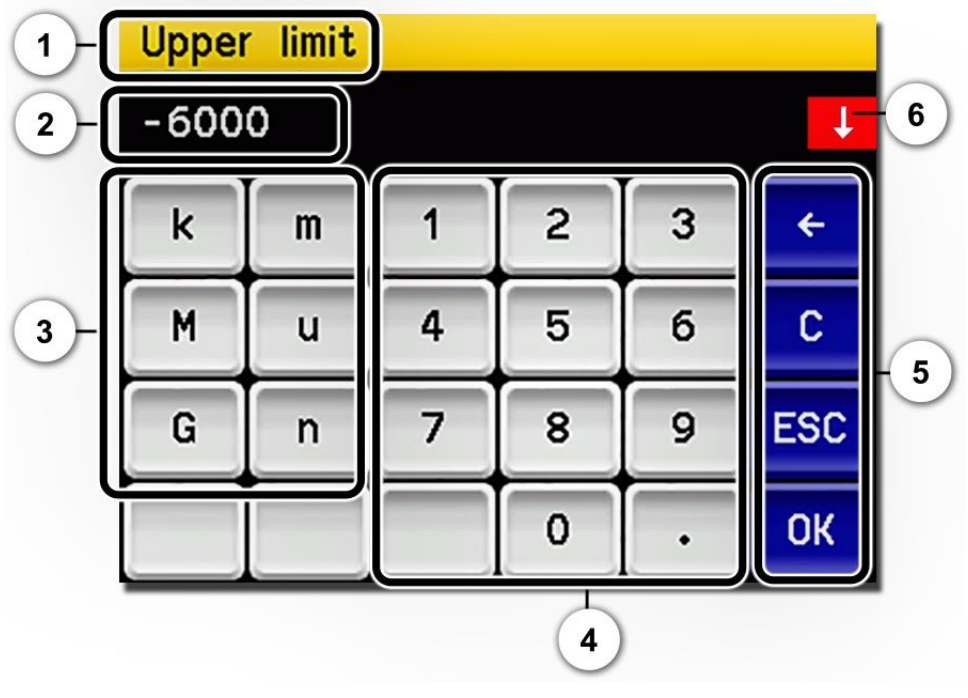

Figure 17: Numerical entry

| 1 | Parameter name                                                                                                    | 2 | Entered values                                                                                                    |
|---|----------------------------------------------------------------------------------------------------|---|----------------------------------------------------------------------------------------------------|
| 3 | Prefix: For entering very large or<br>very small values. This can be done<br>as follows:<br>1. Enter value<br>2. Select SI prefix<br>Function:<br>$\mathbf{n} = 10^{-9}$ , $\mathbf{u} = 10^{-6}$ , $\mathbf{m} = 10^{-3}$ ,<br>$\mathbf{k} = 10^{3}$ , $\mathbf{M} = 10^{6}$ , $\mathbf{G} = 10^{9}$ | 4 | Numerical entry                                                                                                    |
| 5 | <ul> <li>←: Deletes one digit of the displayed value.</li> <li>C: Clears the displayed value.</li> <li>ESC: Touching the ESC field causes the display to go back one level in the menu hierarchy. The entered value is not saved.</li> <li>OK: Confirm entered value.</li> </ul>                      | 6 | If the value entry is too high or too<br>low, a white arrow appears in a red<br>field top right.<br>Arrow points upward: Entry too high<br>Arrow points downward: Entry too low |

## 7.11.3 Single selection of functions

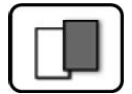

The single selection is **identifiable by the ESC** button below right.

The currently selected function is green. Use the Up/Down arrows to navigate the options in long lists. Use the **ESC** button to cancel the entry.

Pressing a selection item saves the configuration and completes the entry.

| Language |            |     |
|----------|------------|-----|
|          | Deutsch    |     |
|          | English    |     |
|          | Francais   |     |
|          | Espanol    |     |
|          | Nederlands | ESC |

Figure 18: Example of single selection

#### 7.11.4 Multiple selection of functions

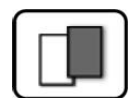

The multiple selection is identifiable by the **OK** button bottom right:

The currently selected values are green. Use the Up/Down arrows to navigate the options in long lists. Pressing a selection item changes the active status of the corresponding item. Press the **OK** button to save the configuration and complete the entry.

| Menu\Logger |             | -  |
|-------------|-------------|----|
|             | Active      |    |
|             | Name        |    |
|             | Fault       |    |
|             | Inner temp. |    |
|             | LED temp.   | ОК |

Figure 19: Example of multiple selection

# 8 Settings

## 8.1 Setting the operating language

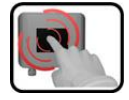

|    | MANIPULATION                                                                                                | ADDITIONAL INFO / IMAGES                                                                                                    |
|----|----------------------------------------------------------------------------------------------------|----------------------------------------------------------------------------------------------------|
| 1. | Press the <b>Menu</b> button.                                                                               |                                                                                                    |
| 2. | Set the access code and confirm with <b>OK</b> .                                                            | Factory setting is <b>0</b> .                                                                                                    |
| 3. | Press the <b>Configuration</b> button to access language selection.                                         | If the desired menu does not appear, press the arrow bottom right.                                                                                                    |
| 4. | Press language field (circle). The list of all lan-<br>guages appears (factory setting is <b>English</b> ). | Menu/Configuration     Local 1/3       Language     English       Mandatory oper.     900 s       Access code     0       Disp. contrast     8       Meas     Menu       ESC     V |
| 5. | Apply the desired language by pressing the corresponding field, or press the <b>ESC</b> button to cancel.   | Language Deutsch English Francais Espanol Nederlands ESC                                                                                                    |
| 6. | Press the <b>Meas</b> button.                                                                               | The instrument is in measuring ope-<br>ration again.                                                                                                    |

## 8.2 Configuring the limits

#### 8.2.1 General information on setting the limits

The monitoring mode of the FireGuard 2 is defined by the settings of the limit function. The following parameters can be monitored:

- Turbidity limit
- Limit for turbidity gradient ( $\rightarrow$  Section 8.2.6)
- Temperature limit
- Limit for temperature gradient (→ Section 8.2.6)

The following limits are set in the standard configuration:

| Limit | Source      | Limit | Cut-in delay | Cut-out delay | Remarks    |  |
|-------|-------------|-------|--------------|---------------|------------|--|
| 1     | Turbidity   | 10.0  | 6 s          | 0 s           | Pre-alarm  |  |
| 2     | Turb.Grad.  | 0.0   | 6 s          | 0 s           | Inactive   |  |
| 3     | Temperature | -30.0 | 6 s          | 0 s           | Inactive   |  |
| 4     | Temp.Grad   | 0.0   | 6 s          | 0 s           | Inactive   |  |
| 5     | Turbidity   | 30.0  | 8 s          | 0 s           | Main alarm |  |
| 6     | Turb.Grad.  | 0.0   | 8 s          | 0 s           | Inactive   |  |
| 7     | Temperature | -30.0 | 8 s          | 0 s           | Inactive   |  |
| 8     | Temp.Grad   | 0.0   | 8 s          | 0 s           | Inactive   |  |

On the temperature limits, the value -30.0 indicates that the function is deactivated. On all other limits, the value 0.0 indicates that the function is deactivated.

The following applies for limit monitoring:

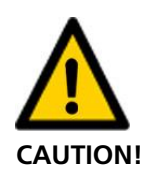

The limits used must be adjusted according to the local conditions.

- Limits 1.. 4 are intended for the lower limit level (pre-alarm) and are assigned to output A1.
- Limits 5.. 8 are intended for the higher limit level (main alarm) and are assigned to output A2.
- In the standard setting, only the monitoring of the turbidity value is used.
- In order for a pre-alarm to always be triggered first before a main alarm, the cut-in delay of the main alarm must be greater than that of the pre-alarm.

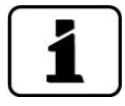

The limits have to be configured according to Section 8.3 so that they are not only displayed, but also output accordingly.

### 8.2.2 Setting the limits

The limits can be set as follows:

| 6 | 3   |   |
|---|-----|---|
|   |     |   |
|   | 9   | 2 |
| U | 600 |   |

|    | MANIPULATION                                                                                                    | ADDITIONAL INFO / IMAGES                                                                                                    |  |  |  |  |  |
|----|----------------------------------------------------------------------------------------------------|----------------------------------------------------------------------------------------------------|--|--|--|--|--|
| 1. | Press the <b>Menu</b> button.                                                                                                    |                                                                                                    |  |  |  |  |  |
| 2. | Set the access code and confirm with <b>OK</b> .                                                                                                    | Factory setting is <b>0</b> .                                                                                                    |  |  |  |  |  |
| 3. | Press the <b>Limits</b> button.                                                                                                    | If the desired menu does not appear, press the arrow at the bottom right.                                                                                                    |  |  |  |  |  |
| 4. | Select between Limit 1 8.                                                                                                    |                                                                                                    |  |  |  |  |  |
| 5. | Define the source.                                                                                                    | <ul> <li>The following selection is available<br/>(when present):</li> <li>C1: Turbidity</li> <li>C2: Turbidity gradient</li> <li>C3: Temperature</li> <li>C4: Temperature gradient</li> </ul> |  |  |  |  |  |
| 6. | Define the upper limit, cut-in delay (Section 8.2.4) and cut-out delay (Section 8.2.5) with the number pad.<br>Limits of -30.0 °C for the temperature and 0.0 for the turbidity and gradient values mean that the function is <b>inactive</b> . | Pressing the current number value takes you to the entry mode.                                                                                                    |  |  |  |  |  |
| 7. | Press the <b>Meas</b> button.                                                                                                    | The instrument is in measuring ope-<br>ration again.                                                                                                    |  |  |  |  |  |

#### 8.2.3 How a limit is formed

A **non-integrated measuring value** is used internally to form the limit for the turbidity value. If all measuring values are above the limit across the set cut-in delay time, then an alarm is triggered. This procedure prevents false alarms caused by individual peaks in the measuring values. The limit status (relay) can also be read via the fieldbus interface.

An integration time of 6 seconds is set as standard for the turbidity value ( $\rightarrow$  Reference Manual). This only affects the display and output value on the customer interface, but **not** the formation of the limit.

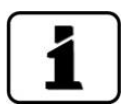

If monitoring of the limits is made using external software, then the following procedure is recommended:

- 1. Set integration to 0.
- 2. Read the measuring value every 0.5 seconds.
- 3. Trigger an alarm if all measuring values are above the limit across the cut-in delay time (typically 6 seconds for a pre-alarm and 8 seconds for a main alarm).
- 4. Integrate the turbidity value, for displaying as needed.

#### 8.2.4 Defining the cut-in delay

A cut-in delay prevents alarms caused by individual peaks in the measuring values. Setting this value too low can lead to an increase in the amount of false alarms. Setting this value too high can lead to a delay in the alarm being triggered.

To prevent false alarms, we recommend setting a cut-in delay of **at least six seconds** for monitoring the turbidity limit.

In order to enable a quick reaction if the turbidity limit is exceeded, monitoring of the turbidity is made based on the **non**-integrated measuring value.

The event (E) must persist for at least the cut-in delay time ( $T_{EV}$ ) for the relay (R) to switch on.

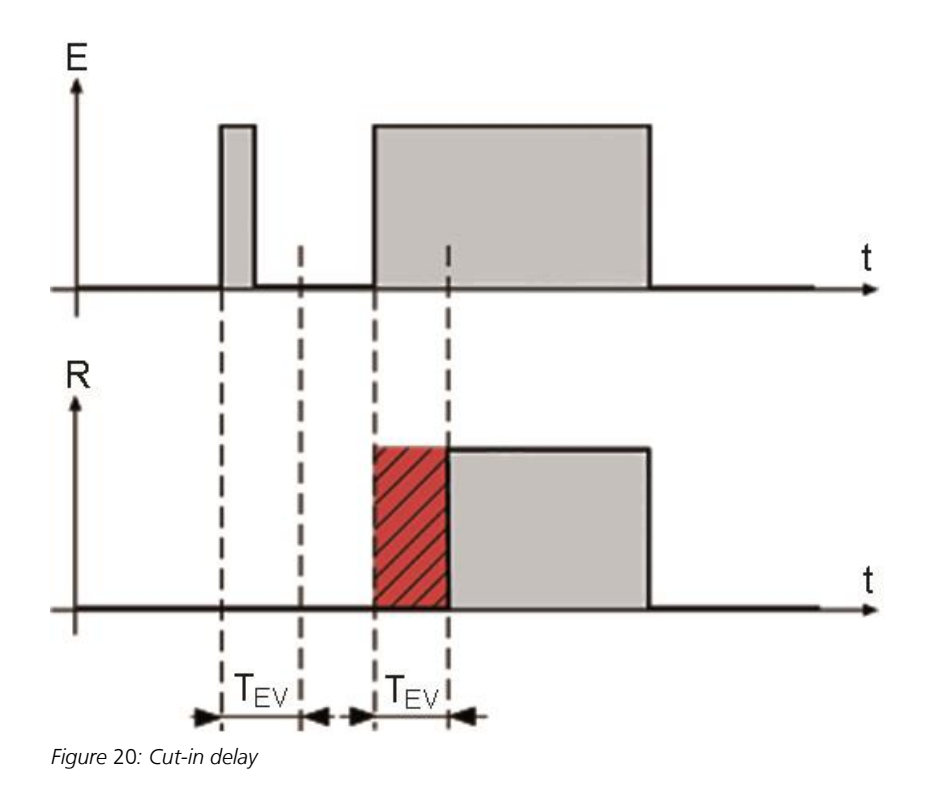

## 8.2.5 Defining the cut-out delay

The event (E) must be interrupted for at least the cut-out delay time ( $T_{AV}$ ) for the relay (R) to switch off. Short interruptions to an active event can thus be bridged.

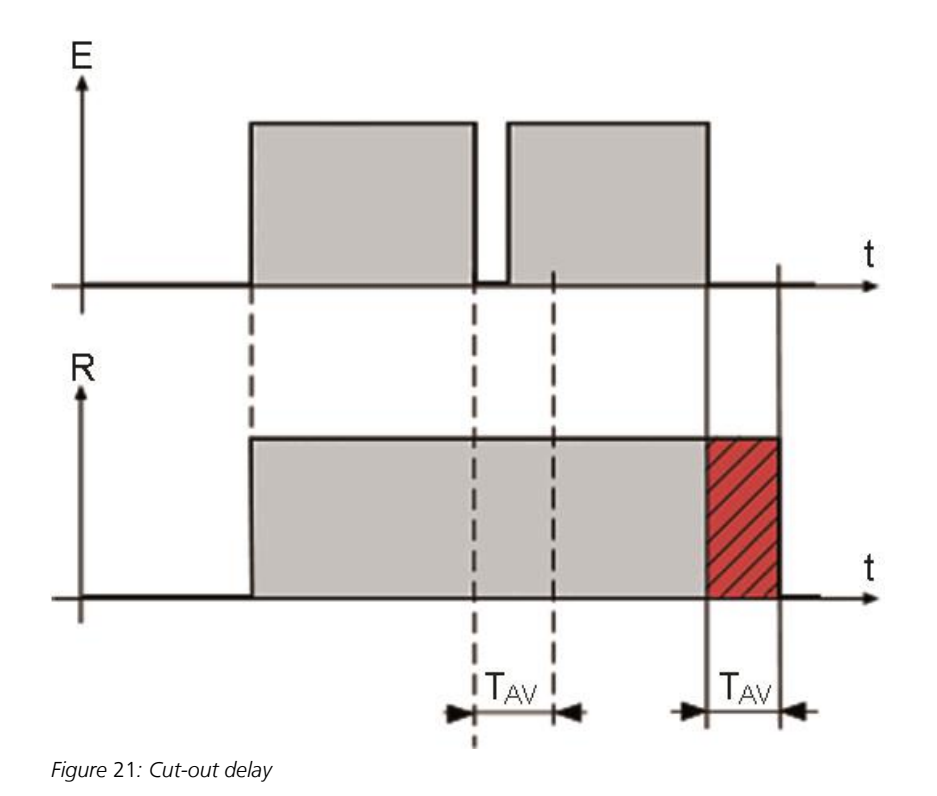

#### 8.2.6 Calculating the gradient

A constant mean value (Mw 1/2) is calculated from two consecutive five-second intervals (first block with 10 measuring values, second block with 10 measuring values). The difference between both mean values forms the gradient, which is then scaled to one minute. The gradient of the turbidity value and temperature is calculated.

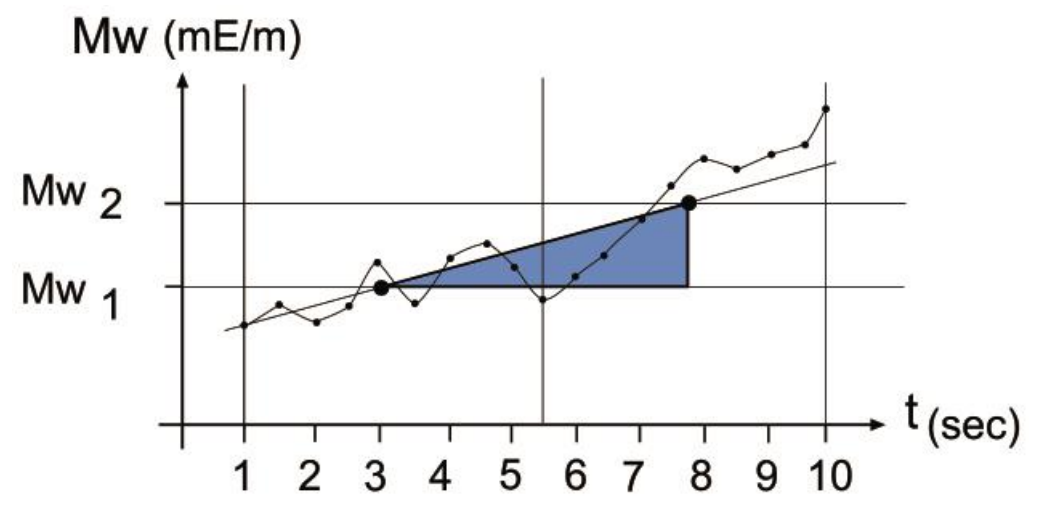

Figure 22: Calculating the gradient

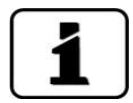

The turbidity gradient is determined from the integrated measuring value. Changing the integration time thus also has an effect on the turbidity gradient.

### 8.2.7 Reading if limit exceeded or undershot

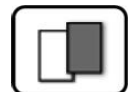

If a limit event occurs during operation, it has the following effects on measuring operation:

- Threshold value display indicates an unusual state.
- If an output for the corresponding limit channel is programmed, it is switched.

If the message **Limit** appears, the color of the status display changes to **white** and the numbers of the limit channels are listed with their channel numbers in **red** if limits have been exceeded or undershot. Inactive limits are indicated with "\_".

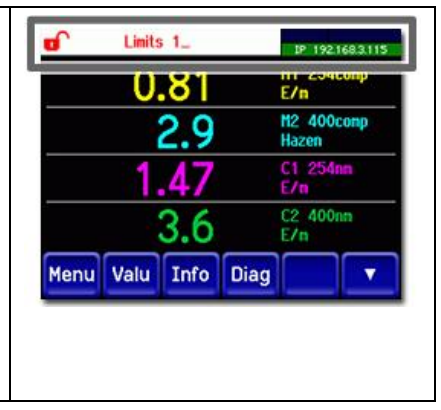

## 8.3 Setting the outputs for limit monitoring

#### 8.3.1 General information on limit monitoring

Two digital outputs (O1/O2) are available for the status output of faults and limits. These two outputs (O1/O2) are coded. The states of these outputs are also available via the field-bus interface, although no physical outputs are present in this case.

The following two modes are available for monitoring the limits:

- In mode 1, one limit level (alarm) is monitored
- In mode 2, two limit levels (pre-alarm and factory-set main alarm) are monitored

Both modes are described in detail in the following Section 8.3.2 and Section 8.3.3:

#### 8.3.2 Mode 1

Mode 1 is active if the limits 5 ... 8 in the **Limits** menu are all set to **inactive**. Output 1 is used for when the limit is exceeded (alarm) and output 2 for the fault messages. Outputs O1 and O2 can be inverted. On output 1, the behavior in the event of a fault can also be defined. If **Fault** is activated on output 1 (O1), then this is activated both when a limit is exceeded and in the event of a fault on the instrument. The three states Normal, Alarm and Fault are not coded.

The following table shows how the behavior of the outputs (A1/A2) can be influenced:

| O1 Limit              |    |       |    |     |    |     |     |    |     |    |     |     |     |     |    |    |
|-----------------------|----|-------|----|-----|----|-----|-----|----|-----|----|-----|-----|-----|-----|----|----|
| Invert No             |    | Yes   |    | No  |    | Yes |     | No | No  |    |     | No  |     | Yes |    |    |
| Fault No              |    | No No |    |     | No |     | Yes |    | Yes |    | Yes |     | Yes |     |    |    |
| O2 Fault No<br>Invert |    | No    |    | Yes |    | Yes |     | No |     | No |     | Yes |     | Yes |    |    |
| State                 | 02 | 01    | 02 | 01  | 02 | 01  | 02  | 01 | 02  | 01 | 02  | 01  | 02  | 01  | 02 | 01 |
| Normal                | 0  | 0     | 0  | 1   | 1  | 0   | 1   | 1  | 0   | 0  | 0   | 1   | 1   | 0   | 1  | 1  |
| Alarm 1               | 0  | 1     | 0  | 0   | 1  | 1   | 1   | 0  | 0   | 1  | 0   | 0   | 1   | 1   | 1  | 0  |
| Fault                 | 1  | 0     | 1  | 1   | 0  | 0   | 0   | 1  | 1   | 1  | 1   | 0   | 0   | 1   | 0  | 0  |

0 = high-resistance output

1 = low-resistance output

#### 8.3.3 Mode 2 (factory setting)

Mode 2 is active if one of the limits 5 .. 8 is active. Two limit levels are monitored. The four states "Normal", "Pre-alarm", "Main alarm" and "Fault" are coded in binary. The following table shows how the behavior of the outputs (O1/O2) can be influenced:

| O1 Limit Invert      | No |    | Yes |    | No  |    | Yes |    |
|----------------------|----|----|-----|----|-----|----|-----|----|
| O2 Fault Invert      | No |    | No  |    | Yes |    | Yes |    |
| State                | 02 | 01 | 02  | 01 | 02  | 01 | 02  | 01 |
| Normal               | 0  | 0  | 0   | 1  | 1   | 0  | 1   | 1  |
| Alarm 1 (pre-alarm)  | 0  | 1  | 0   | 0  | 1   | 1  | 1   | 0  |
| Alarm 2 (main alarm) | 1  | 0  | 1   | 1  | 0   | 0  | 0   | 1  |
| Fault                | 1  | 1  | 1   | 0  | 0   | 1  | 0   | 0  |

0 = high-resistance output 1 = low-resistance output

**Bold** = factory setting

1

The **Fault** parameter on output 1 has no effect here. Limits 5 ... 8 are prioritized. If the same event should be monitored on different levels on output 1 and 2, then it is absolutely essential that the lower level (pre-alarm) is configured on output 1 and the higher level (main alarm) is configured on output 2.

## 8.3.4 Setting the outputs

The outputs can be set as follows:

|    | MANIPULATION                                        | ADDITIONAL INFO / IMAGES                                                                         |
|----|-----------------------------------------------------|--------------------------------------------------------------------------------------------------|
| 1. | Press the <b>Menu</b> button.                       |                                                                                                  |
| 2. | Set the access code and confirm with <b>OK</b> .    | Factory setting is <b>0</b> .                                                                    |
| 3. | Press the <b>Inp./outputs</b> button.               | If the desired menu does not appear, press the arrow at the bottom right.                        |
| 4. | Press the <b>Outputs</b> button.                    |                                                                                                  |
| 5. | Select O1 Limit O2 Fault.                           |                                                                                                  |
| 6. | Activate the outputs (multiple selection possible). | Activated outputs are highlighted<br>green.<br>Invert: Inverts the outputs<br>Fault (on O1 only) |
| 7. | Press the <b>Meas</b> button.                       | The instrument is in measuring ope-<br>ration again.                                             |

## 8.4 Setting the recalibration

If the **Auto start recal.** parameter is activated, then the installation of the checking unit in the photometer automatically triggers a recalibration. This allows servicing duties to be carried out without the use of a control unit. The state of the recalibration can be monitored via the LED display (Section 9.4).

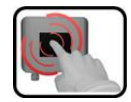

|    | MANIPULATION                                     | ADDITIONAL INFO / IMAGES                             |
|----|--------------------------------------------------|------------------------------------------------------|
| 1. | Press the <b>Menu</b> button.                    |                                                      |
| 2. | Set the access code and confirm with <b>OK</b> . | Factory setting is <b>0</b> .                        |
| 3. | Press the <b>Recalibration</b> button.           |                                                      |
| 4. | Press the <b>General</b> button.                 |                                                      |
| 5. | Set Auto start recal. to Active or Inactive.     |                                                      |
| 6. | Press the <b>Meas</b> button.                    | The instrument is in measuring ope-<br>ration again. |

## 8.5 Setting the Profibus parameters

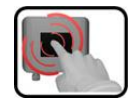

This setting only has to be carried out if the optional Profibus module is used.

|    | MANIPULATION                                                                                | ADDITIONAL INFO / IMAGES                                                       |
|----|---------------------------------------------------------------------------------------------|--------------------------------------------------------------------------------|
| 1. | Press the <b>Menu</b> button.                                                               |                                                                                |
| 2. | Set the access code and confirm with <b>OK</b> .                                            | Factory setting is <b>0</b> .                                                  |
| 3. | Press the <b>Digi. interf.</b> button.                                                      |                                                                                |
| 4. | Press the <b>Profibus DP</b> button.                                                        |                                                                                |
| 5. | In the <b>Control</b> menu, select either <b>Local</b> or <b>External</b> .                 | <ul> <li>Local: Values can only be read<br/>via Profibus.</li> </ul>           |
|    |                                                                                             | <ul> <li>External: Values can be read<br/>and written via Profibus.</li> </ul> |
| 6. | Enter the desired number under <b>Slave no.</b> .                                           | Values between 1 and 240 are possible.                                         |
| 7. | Press the <b>Meas</b> button.                                                               | The instrument is in measuring ope-<br>ration again.                           |
| 8. | To activate the parameters, the instrument must be switched off and then switched on again. |                                                                                |

## 8.6 Setting the Modbus parameters

This setting only has to be carried out if the optional Modbus module is used.

| ſ | - | - |   |          |
|---|---|---|---|----------|
|   |   | 2 | ) |          |
|   | 6 |   | 1 |          |
|   |   |   |   | illes, i |

|    | MANIPULATION                                                | ADDITIONAL INFO / IMAGES                                            |
|----|-------------------------------------------------------------|---------------------------------------------------------------------|
| 1. | Press the <b>Menu</b> button.                               |                                                                     |
| 2. | Set the access code and confirm with <b>OK</b> .            | Factory setting is <b>0</b> .                                       |
| 3. | Press the <b>Digi. interf.</b> button.                      |                                                                     |
| 4. | Press the <b>Modbus</b> button.                             |                                                                     |
| 5. | Enter the desired number under <b>Slave no.</b> .           | Values between 1 and 240 are pos-<br>sible.                         |
| 6. | Select the <b>Baudrate</b> menu.                            | Values between 4800 and 230400 baud are possible.                   |
| 7. | Select the <b>Parity</b> menu.                              | The settings <b>None</b> , <b>Even</b> and <b>Odd</b> are possible. |
| 8. | Select the <b>Stopbit</b> menu.                             | 1 or 2 Stopbit are possible.                                        |
| 9. | Press the <b>Meas</b> button. The parameters are activated. | The instrument is in measuring op-<br>eration again.                |

## 8.7 Setting the current outputs

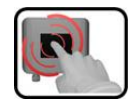

This setting only has to be carried out if the optional StromRel module is used.

|    | MANIPULATION                                     | <b>ADDITIONAL INFO / IMAGES</b>                      |
|----|--------------------------------------------------|------------------------------------------------------|
| 1. | Press the <b>Menu</b> button.                    |                                                      |
| 2. | Set the access code and confirm with <b>OK</b> . | Factory setting is <b>0</b> .                        |
| 3. | Press the <b>Curr. outputs</b> button.           |                                                      |
| 4. | Select between <b>C 1 2</b> .                    |                                                      |
| 5. | Select the <b>Source</b> menu.                   | For C1: C1 Turb<br>For C2: C3 Temp                   |
| 6. | Select the <b>Range</b> menu.                    | For C1: MR1 0 50 mE/m<br>For C2: MR2 -20 80 °C       |
| 7. | Press the <b>Meas</b> button.                    | The instrument is in measuring ope-<br>ration again. |

| Measuring range no. | Measuring range<br>(standard) | Measuring range<br>(customer-specific) |
|---------------------|-------------------------------|----------------------------------------|
| MR1                 | 050                           |                                        |
| MR2                 | -2080                         |                                        |
| MR3                 | 00                            |                                        |
| MR4                 | 00                            |                                        |
| MR5                 | 00                            |                                        |
| MR6                 | 00                            |                                        |
| MR7                 | 00                            |                                        |
| MR8                 | 00                            |                                        |

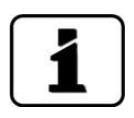

If other measuring ranges are needed, the table above can be reprogrammed as required. Other parameters for the current outputs are described in the Reference Manual.

## 8.8 Setting or changing the access code

You can protect the settings of the instrument against unauthorized manipulations by defining your own access code.

| 6 |   | 2 |  |
|---|---|---|--|
|   | 1 |   |  |
| l | L |   |  |
| L |   | 1 |  |

|    | MANIPULATION                                                                        | <b>ADDITIONAL INFO / IMAGES</b>                                    |
|----|-------------------------------------------------------------------------------------|--------------------------------------------------------------------|
| 1. | Press the <b>Menu</b> button.                                                       |                                                                    |
| 2. | Set the access code and confirm with <b>OK</b> .                                    | Factory setting is <b>0</b> .                                      |
| 3. | Press the <b>Configuration</b> button.                                              | If the desired menu does not appear, press the arrow bottom right. |
| 4. | Press the button to the right of the <b>Access</b><br><b>code</b> description text. |                                                                    |
| 5. | Enter the access code and confirm with <b>OK</b> .                                  |                                                                    |
| 6. | Press the <b>Meas</b> button.                                                       | The instrument is in measuring op-<br>eration again.               |

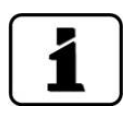

A forgotten access code can be cleared only by a SIGRIST service engineer.

Enter your personal access code here

| ode here: |  |  |  |
|-----------|--|--|--|

## 8.9 Backup configured data

These measures can be of use to the service engineers for service purposes.

| ſ |    | -   |   |     |
|---|----|-----|---|-----|
|   | I. | 2   |   |     |
| U | C  |     | 1 |     |
|   | 0  | -21 |   | A., |

|    | MANIPULATION                                                                                    | ADDITIONAL INFO / IMAGES                                                                                                    |
|----|-------------------------------------------------------------------------------------------------|----------------------------------------------------------------------------------------------------|
| 1. | Press the <b>Menu</b> button.                                                                   |                                                                                                    |
| 2. | Set the access code and confirm with <b>OK</b> .                                                | Factory setting is <b>0</b> .                                                                                                    |
| 3. | Press the <b>System info.</b> button.                                                           | If the desired menu does not appear, press the arrow bottom right.                                                                                   |
| 4. | In the <b>User -&gt; SD</b> and <b>Expert -&gt; SD</b> submenus press the <b>Copy</b> function. | The user and expert data are copied<br>to the microSD card. After a suc-<br>cessfully completed procedure,<br>acknowledge with the <b>OK</b> button. |
| 5. | Press the <b>Meas</b> button.                                                                   | The instrument is in measuring op-<br>eration again.                                                                                                 |

## 9 Servicing

## 9.1 Servicing schedule

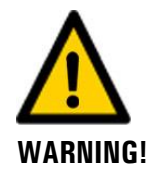

Alarms can be triggered during servicing duties. Therefore, evaluations of the alarm events should be suppressed in advance.

|                                                           |          | -                                                      |                                                                |
|-----------------------------------------------------------|----------|--------------------------------------------------------|----------------------------------------------------------------|
| WHEN                                                      | WHO      | WHAT                                                   | PURPOSE                                                        |
| Annually or as needed                                     | Operator | Cleaning the measuring<br>cell<br>Section 9.2          | Obligatory measure for main-<br>taining measuring accuracy.    |
| As needed or<br>in the event of<br>an adjustment<br>fault | Operator | Cleaning the optics<br>Section 9.3                     | Obligatory measure for main-<br>taining measuring accuracy.    |
| Annually                                                  | Operator | Recalibration of the pho-<br>tometer<br>Section 9.4    | Obligatory measure for main-<br>taining measuring accuracy.    |
| Every 10 years or as needed                               | Operator | Replacing the battery in<br>the SICON-C<br>Section 9.5 | Obligatory measure for main-<br>taining functional efficiency. |

Table 1: Servicing schedule

## 9.2 Cleaning the measuring cell

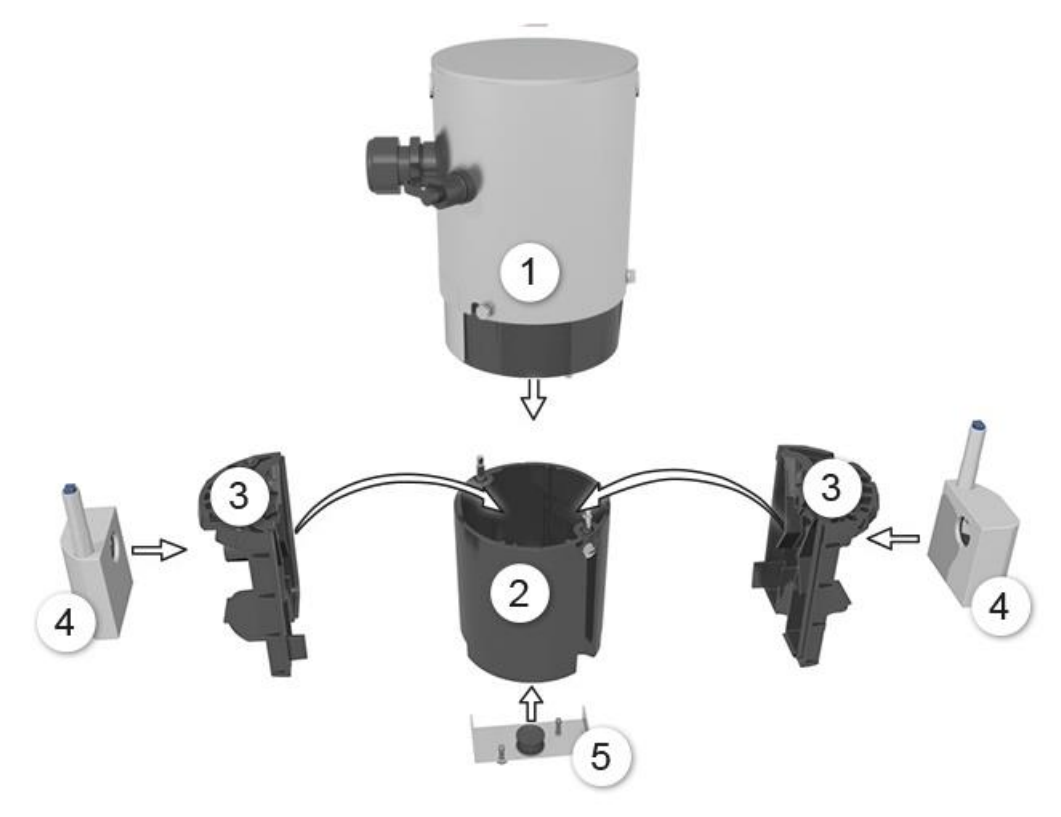

Figure 23: Exploded drawing of the FireGuard 2 Integral

| $\bigcirc$ | Electronic component                   | 2 | Measuring cell housing                             |
|------------|----------------------------------------|---|----------------------------------------------------|
| 3          | Measuring cell inserts, left and right | 4 | Heater, left and right<br>(depending on equipment) |
| 5          | Contamination protector                |   |                                                    |

The following procedure describes how to clean the measuring cell on the FireGuard 2 Integral:

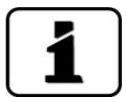

• The photometer can be disassembled using an Allen wrench (size 7).

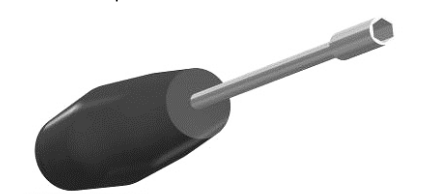

- If the FireGuard 2 Integral is equipped with the optional knurled screws (tool-free maintenance), then the following steps can be carried out without the wrench.
- The screws must not be overtightened, as the thread may then be damaged. Do not exceed a tightening torque of 1 Nm.
- Check all removed parts for possible damages or signs of wear and replace with new parts when necessary.

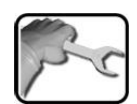

|                                                                                                    | WORKSTEP                                                                                                  | ADDITIONAL INFO / IMAGES |
|----------------------------------------------------------------------------------------------------|----------------------------------------------------------------------------------------------------|--------------------------|
| 1.                                                                                                    | Remove the Contamination protector protector<br>by removing both screws (circles) on the pho-<br>tometer. |                          |
| 2. Remove the measuring cell housing (Figure 23, pos. 2) by loosening the screws on both sides of the electronic component. |                                                                                                    |                          |
|                                                                                                    | The sample heater can reach tempera-<br>tures of up to 80 °C!                                             |                          |

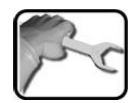

|    | WORKSTEP                                                                                                    | ADDITIONAL INFO / IMAGES |
|----|----------------------------------------------------------------------------------------------------|--------------------------|
| 3. | Clean the measuring cell inserts.<br>Lift the measuring cell inserts (Figure 23, pos. 3) out of the measuring cell housing and clean them.<br>Pay special attention to the radiation absorption surfaces (circle) when doing this – these must be clean.<br>the clean them the clean the clean the clean the clean them the clean. |                          |
|    | If the measuring cell inserts (Figure 23, pos. 3) are stuck in the measuring cell housing, insert the screwdriver into the gap and carefully lever out the inserts.                                                                                                    |                          |
| 4. | Clean the sample heaters.<br>Only carry out this step if sample heaters are present.<br>4.1: Let the sample heaters (Figure 23, pos. 4) cool down first.<br>The sample heater can reach temperatures of up to 80 °C!                                                                                                    |                          |
|    | 4.2: Pull the sample heaters (Figure 23, pos. 4) from the measuring cell inserts (Figure 23, pos. 3).                                                                                                    |                          |

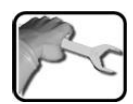

| WORKSTEP                                                                                                    | ADDITIONAL INFO / IMAGES |
|----------------------------------------------------------------------------------------------------|--------------------------|
| 4.3: Using your thumb (see arrow in figure be-<br>low), push the heating element (B) out of the<br>insulating shell (A).                                                                                                    |                          |
| <ul> <li>4.4. Clean the heating element with the brush. The heating element can be disassembled into the following two elements:</li> <li>C: Heating element 1</li> <li>D: Heating element 2</li> <li>Do not use moisture when cleaning the heating elements.</li> </ul> | C                        |
| 4.5: Assemble the two heating elements (C) and (D) together with the sample heater. Pay attention to the pins (circles).                                                                                                    |                          |
| 4.6: Insert the heating elements (B) into the in-<br>sulating shell (A).                                                                                                    | A                        |
| 4.7: Reinsert the sample heaters (Figure 23, pos. 4) into the measuring cell inserts (Figure 23, pos. 3).                                                                                                    |                          |

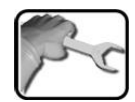

|    | WORKSTEP                                                                                                    | ADDITIONAL INFO / IMAGES |
|----|----------------------------------------------------------------------------------------------------|--------------------------|
| 5. | Clean the inside of the measuring cell housing (Figure 23, pos. 2).                                                                                                    |                          |
| 6. | Assemble the measuring cell housing:<br>Put the two measuring cell inserts together<br>(Figure 23, pos. 3) and insert into the measu-<br>ring cell housing (Figure 23, pos. 2).<br>The cam on the measuring cell housing (arrow)<br>must be aligned to the continuous slot on the<br>measuring cell insert.<br>Check that the two white points (circle) are a-<br>ligned to one another.           |                          |
| 7. | Connect the measuring cell housing to the electronic component.<br>The pin on the optics holder (arrow) must be aligned to the bore, and the white markings on the electronic component and measuring cell housing must be aligned to one another.<br>If sample heaters (Figure 23, pos. 3) are present, then these must be aligned to the bores on the optics holder (circles). See figure below. |                          |

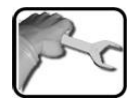

|     | WORKSTEP                                                                                                    | ADDITIONAL INFO / IMAGES |
|-----|----------------------------------------------------------------------------------------------------|--------------------------|
| 8.  | Fasten the measuring cell housing in place on the electronic component with both screws.                                                                           |                          |
|     | The screws must not be overtightened, as the thread may then be damaged. Do not exceed a tightening torque of 1 Nm.                                                |                          |
|     | In order to prevent cold welding, the fas-<br>tening screws must be greased before as-<br>sembly (Molykote 1000 has proven a suitable<br>grease for this purpose). |                          |
| 9.  | Refasten the Contamination protector (Figure 23, pos. 5).                                                                                                    |                          |
|     | The screws must not be overtightened, as the thread may then be damaged. Do not exceed a tightening torque of 1 Nm.                                                | 0                        |
|     | In order to prevent cold welding, the fas-<br>tening screws must be greased before as-<br>sembly (Molykote 1000 has proven a suitable<br>grease for this purpose). |                          |
| 10. | The photometer is now ready for operation<br>and can be fastened back in the measuring po-<br>sition.                                                              |                          |

## 9.3 Cleaning the optics

The following procedure describes how to clean the optics on the FireGuard 2 Integral:

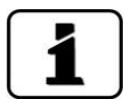

The photometer can be disassembled using an Allen wrench (size 7).

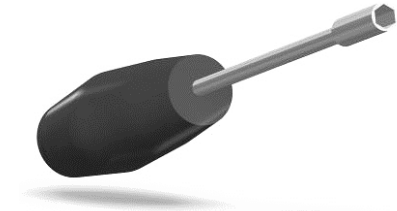

If the FireGuard 2 Integral is equipped with the optional knurled screws (tool-free maintenance), then the following steps can be carried out without the wrench.

- The screws must not be overtightened, as the thread may then be damaged. **Do** not exceed a tightening torque of 1 Nm.
- Check all removed parts for possible damages or signs of wear and replace with new parts when necessary.

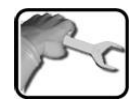

|    | WORKSTEP                                                                                                    | ADDITIONAL INFO / IMAGES |
|----|----------------------------------------------------------------------------------------------------|--------------------------|
| 1. | Remove the measuring cell housing ( <b>Figure</b><br>23, pos. 2) by loosening the screws on both<br>sides of the electronic component.<br>The sample heater can reach tempera-<br>tures of up to 80 °C!                                                                                                    |                          |
|    |                                                                                                    |                          |
| 2. | Clean the lens and window on the optics holder with a cotton-tipped applicator soaked in ethanol (circles).<br>The optics holder is found on the electronic component ( <b>Figure 23</b> , pos. 1).<br>Also inspect the gasket (X) on the optics holder and replace, if necessary. The article numbers are listed in the Section 15. |                          |

|   | 3 |    | ١ |
|---|---|----|---|
| 1 | 5 | 20 |   |
| 1 |   | 0  |   |

|    | WORKSTEP                                                                                                    | ADDITIONAL INFO / IMAGES |
|----|----------------------------------------------------------------------------------------------------|--------------------------|
| 3. | Connect the measuring cell housing to the electronic component.<br>The pin on the optics holder (arrow) must be aligned to the bore, and the white markings on the electronic component and measuring cell housing must be aligned to one another.<br>If sample heaters ( <b>Figure 23</b> , pos. 3) are present, then these must be aligned to the bores on the optics holder (circles). See figure below.  |                          |
| 4. | <ul> <li>Fasten the measuring cell housing in place on the electronic component with both screws.</li> <li>▲ The screws must not be overtightened, as the thread may then be damaged. Do not exceed a tightening torque of 1 Nm.</li> <li>▲ In order to prevent cold welding, the fastening screws must be greased before assembly (Molykote 1000 has proven a suitable grease for this purpose).</li> </ul> |                          |
| 5. | The FireGuard 2 Integral is now ready for ope-<br>ration and can be fastened back in the measu-<br>ring position.                                                                                                    |                          |

## 9.4 Recalibrating the FireGuard 2 Integral

#### 9.4.1 General information on recalibrating the FireGuard 2 Integral

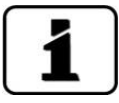

Recalibrating the photometer can result in deviations from the previous measuring value as the instrument is newly reset to a reference value (checking unit). The instrument should be cleaned before recalibration according to Section 9.2.

- Recalibration can be triggered via the SICON-C portable control unit, or automatically by plugging in the checking unit. The automatic triggering of a recalibration can be activated under **Recalibration\General\Auto start recal**.
- The nominal values on two checking units can be saved in the FireGuard 2 Integral. The checking units are identified via a serial number.
- The checking unit currently in use must be defined in the Recalibration\C1\Cont. active menu. Checking unit 1 is set as standard.

#### 9.4.2 Setting checking unit number in use

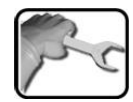

|    | WORKSTEP                                                                                    | ADDITIONAL INFO / IMAGES |
|----|---------------------------------------------------------------------------------------------|--------------------------|
| 1. | Switch to service operation as described in Sec-<br>tion 7.10.                              |                          |
| 2. | Select the checking unit currently in use in the <b>Recalibration\C1\Cont. active</b> menu. |                          |

## 9.4.3 Manual adjustment with a SICON-C

The following procedure describes how manual adjustment is made with a SICON-C:

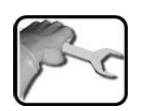

|    | WORKSTEP                                                                                                    | <b>ADDITIONAL INFO / IMAGES</b> |
|----|----------------------------------------------------------------------------------------------------|---------------------------------|
| 1. | Plug the SICON-C into the FireGuard 2 Integ-<br>ral.                                                                                                    |                                 |
| 2. | Remove the contamination protector by re-<br>moving both screws (circles) on the photome-<br>ter.                                                                                                    |                                 |
| 3. | Switch the FireGuard 2 Integral to service operation as described in Section 7.10.                                                                                                    |                                 |
| 4. | Check the serial number of the checking unit against the number of the instrument. These must match.                                                                                                    |                                 |
| 5. | Insert the checking unit up to the stop.<br>The markings on the checking unit and<br>FireGuard 2 Integral must match (circles) and<br>the pin (arrow) must be aligned to the bore<br>on the FireGuard 2 Integral. |                                 |
| 6. | Switch to the Recalibration\C1 menu.                                                                                                    |                                 |
| 7. | Check whether the saved nominal value mat-<br>ches the information on the checking unit.                                                                                                    |                                 |

|     | WORKSTEP                                                                                                    | ADDITIONAL INFO / IMAGES                                                                                     |
|-----|----------------------------------------------------------------------------------------------------|----------------------------------------------------------------------------------------------------|
| 8.  | <ul> <li>Carry out the adjustment as follows:</li> <li>Press the initiate button and wait. The LED on the photometer also starts to flash.</li> <li>If the adjustment was successful, this is confirmed with Adjustment OK. This completes the adjustment.</li> <li>If the adjustment was not successful, it is indicated with Adjust. fault. In this case, check the points in the following list one after the other:</li> <li>Cleanliness of the checking unit?</li> <li>Correct checking unit used?</li> <li>Does the nominal value match the value on the checking unit?</li> <li>Soiled optics in the instrument? In this case, check the cleanliness of the optics as described in Section 9.3 and then repeat the procedure.</li> </ul> | If the check could not be<br>successfully completed, contact<br>your country representative. Sec-<br>tion 11 |
| 9.  | Remove the checking unit again and mount the contamination protector back on the photometer.                                                                                                    |                                                                                                    |
| 10. | The instrument can now be operated again.                                                                                                    |                                                                                                    |

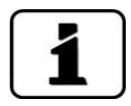

A new recalibration factor is determined if adjustment is successful. The deviation from the original state is displayed under **Curr. corr.** 

#### 9.4.4 Automatically triggered adjustment without SICON-C

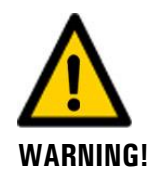

Alarms can also be triggered as a result of the automatically triggered adjustment. Therefore, switch the instrument to service operation in advance or inform the alarm center.

The following procedure describes how adjustment is made automatically without a SICON-C control unit. However, this can only be carried out when **Auto start recal.** has been activated according to Section 8.4.

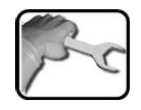

|    | WORKSTEP                                                                                                    | ADDITIONAL INFO / IMAGES |
|----|----------------------------------------------------------------------------------------------------|--------------------------|
| 1. | Remove the contamination protector by re-<br>moving both screws (circles) on the photome-<br>ter.                                                                                                    |                          |
| 2. | Check the serial number of the checking unit against the number of the instrument. These must match.                                                                                                    |                          |
| 3. | <ul> <li>Insert the checking unit as follows.</li> <li>1. Insert the checking unit up to the stop.</li> <li>The markings on the checking unit and FireGuard 2 Integral must match (circles) and the pin (arrow) must be aligned to the bore on the FireGuard 2 Integral.</li> <li>The LED flashes in four-second intervals.</li> </ul> |                          |
|    | WORKSTEP                                                                                                    | ADDITIONAL INFO / IMAGES                                                                              |
|----|----------------------------------------------------------------------------------------------------|----------------------------------------------------------------------------------------------------|
| 4. | The checking unit is detected                                                                                                    |                                                                                                    |
|    | If the checking unit is detected by the instru-<br>ment, then the LED starts flashing in one-<br>second intervals and the adjustment is carried<br>out automatically.                                  |                                                                                                    |
|    | The checking unit is not detected                                                                                                    |                                                                                                    |
|    | If the checking unit is not detected by the in-<br>strument, then the LED continues to flash in<br>four-second intervals. In this case, check the<br>points in the following list one after the other: |                                                                                                    |
|    | <ul> <li>Cleanliness of the checking unit?</li> </ul>                                                                                                    |                                                                                                    |
|    | <ul> <li>Correct checking unit used?</li> </ul>                                                                                                    |                                                                                                    |
|    | <ul> <li>Does the nominal value match the value<br/>on the checking unit?</li> </ul>                                                                                                    |                                                                                                    |
|    | <ul> <li>Soiled optics in the instrument? In this<br/>case, check the cleanliness of the optics<br/>as described in Section 9.3 and then<br/>repeat the procedure.</li> </ul>                          |                                                                                                    |
| 5. | After the adjustment has been made success-<br>fully, the current soiling level is indicated by a<br>flash code on the LED:                                                                            |                                                                                                    |
|    | <ol> <li>The LED goes out for five seconds.</li> <li>The flash code indicates the current soiling level.</li> </ol>                                                                                    |                                                                                                    |
|    | 3. A second phase where the LED goes out for five seconds indicates that the code is finished.                                                                                                    |                                                                                                    |
|    | A 5s B 5s<br>010                                                                                                    | A: Adjustment flashes approxi-<br>mately 20 times in one-second in-<br>tervals.<br>B: Flash code key: |
|    | If the LED flashes more than five times, then<br>the soiling level is too high. The FireGuard 2<br>Integral must be cleaned according to the ser-<br>vicing schedule.<br>4. Remove the checking unit.  | Flashes up to ten times = soiling<br>limit reached                                                    |
| 6. | Return the instrument to its initial state.                                                                                                    |                                                                                                    |

### 9.5 Changing the battery in the control unit

|    | WORKSTEP                                                | ADDITIONAL INFO / IMAGES |
|----|---------------------------------------------------------|--------------------------|
| 1. | Unplug the connection tot he instrument.                |                          |
| 2. | Open the flaps on the instrument.                       | SICON                    |
| 3. | Loosen the four screws (circles).                       |                          |
| 4. | Open the cover of the instrument.                       |                          |
| 5. | Remove the battery (circle) and replace with a new one. |                          |
| 6. | Close the instrument.                                   |                          |

#### Troubleshooting 10

### **10.1** Pinpointing malfunctions

| MALFUNCTION                     | MEASURE                                                                                                    |
|---------------------------------|----------------------------------------------------------------------------------------------------|
| No reading                      | <ul> <li>Check whether the supply voltage is connected.</li> </ul>                                                                                                    |
| Fault message in the display    | <ul> <li>Analyze the fault message according to the following sctions.</li> </ul>                                                                                                    |
| The reading appears to be wrong | <ul> <li>Carry out recalibration. Section 9.4</li> <li>Check whether the instrument is correctly mounted.<br/>Section 4</li> <li>Ensure that the servicing duties have been performed according to the servicing schedule. Section 9.1</li> </ul> |

Table 2: Pinpointing malfunctions

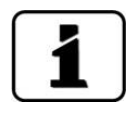

If the listed measures do not lead to the desired results, please consult customer service. Section 11

### 10.1.1 Warning messages and effect on operation

Warnings indicate an unusual state.

|   | 10   |     |
|---|------|-----|
| L | - 10 |     |
|   |      | - 1 |

| FEHLER                                                                                                    |                                                             |
|----------------------------------------------------------------------------------------------------|-------------------------------------------------------------|
| If a warning occurs during operation, it has the fol-<br>lowing effects:                                                                                                    | WARNING CURRENT 1 IP 1921683115                             |
| <ul> <li>The system continues to operate. However, the<br/>measuring results must be evaluated with cau-<br/>tion. The cause of the warning message should<br/>be remedied at the next possible opportunity.</li> </ul> | 0.81 E/n<br>2.9 H2 400conp<br>Hazen<br>1.47 C1 254nm<br>E/n |
| <ul> <li>When the cause of the warning has been reme-<br/>died, it is automatically deleted.</li> </ul>                                                                                                    |                                                             |
| <ul> <li>When the Warning message occurs, the color of<br/>the status display changes to orange and the<br/>warning text describes the warning in guestion.</li> </ul>                                                  | Example: WARNING CURRENT 1                                  |

| WARNING<br>MESSAGE | DESCRIPTION                                                                                                    | POSSIBLE CAUSES                                                                                                    |  |
|--------------------|----------------------------------------------------------------------------------------------------|----------------------------------------------------------------------------------------------------|--|
| V IN               | The input voltage is outside<br>the permitted range (9 to 30<br>VDC).                                                                                              | The service voltage is faulty                                                                                                    |  |
| ADJUST FAULT       | Recalibration could not be carried out.                                                                                                    | <ul> <li>n could not be</li> <li>The instrument is soiled</li> <li>The nominal value for the adjustment does not match the value of the checking unit</li> </ul>  |  |
| SOILING            | The soiling level is greater than the set limit.                                                                                                    | <ul> <li>The measuring cell is soiled and has to be cleaned</li> <li>The cleaning interval is too long</li> <li>The installation position is incorrect</li> </ul> |  |
| FLOW RATE          | The flow rate monitoring has<br>been actuated. In the last 24<br>hours, the value of the turbid-<br>ity gradient was always small-<br>er than the flow rate limit. | <ul> <li>No air flow in tunnel</li> <li>No traffic</li> <li>The foreign body protector is extremely soiled</li> <li>The optics are extremely soiled</li> </ul>    |  |
| HEATER             | The sample heater does not reach its nominal tempera-<br>ture.                                                                                                    | <ul><li>Very cold environment with<br/>high winds</li><li>The heater is defective</li></ul>                                                                       |  |
| OVER TEMP          | The temperature in the in-<br>strument has exceeded 65 °C.                                                                                                    | <ul> <li>The medium or ambient tem-<br/>perature is too high and defec-<br/>tive/no cooling</li> </ul>                                                            |  |
| CURRENT 1 2        | Current output 1 2 is dis-<br>turbed.                                                                                                    | <ul><li>Terminals are open</li><li>Interruption of the current loop of the reading output</li></ul>                                                               |  |
| TEMP.SENSOR        | The inner temperature sensor failed.                                                                                                    | <ul> <li>Defect in the electronic system         → Service technician</li> </ul>                                                                                  |  |
| WATCHDOG           | The internal fault monitoring<br>has been actuated.<br>The program has been re-<br>started.                                                                        | Program crash                                                                                                    |  |

The following warning messages can be displayed:

Table 3: Possible warning messages

### 10.1.2 Fault messages and effect on operation

FAULTS

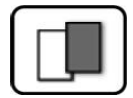

If a fault occurs during operation, it has the following effects:

- A fault is a malfunction which prevents correct measurement value acquisition.
- The measuring values of the concerned photometer go to **0**.
- Assigned current outputs go to the programmed electrical current **If fault**.
- Assigned limits are deactivated.
- When the **Fault** message appears, the color of the status display changes to **red** and the text describes the fault in question.
- If an output for faults is programmed, it is activated.

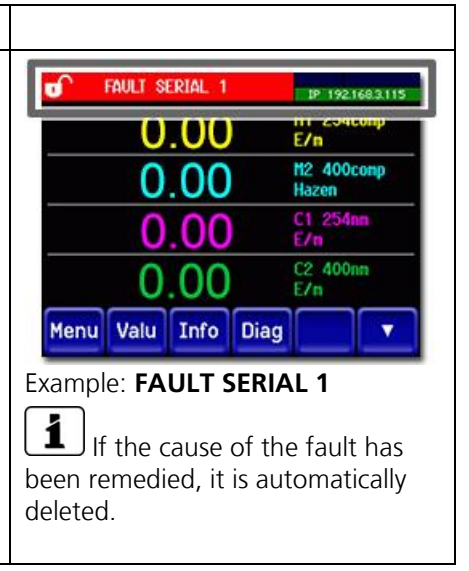

The following fault messages can be displayed:

| FAULT MESSAGE  | DESCRIPTION                                                                                                    | POSSIBLE CAUSES                                                                                                    |
|----------------|----------------------------------------------------------------------------------------------------|----------------------------------------------------------------------------------------------------|
| SLAVE SW VERS  | The software version of the photometer does not match that of the control unit.                                                               | <ul> <li>Different delivery data on in-<br/>strument and control unit. Car-<br/>ry out a slave update with a<br/>SICON-C → Reference Manual</li> </ul>                              |
| SERIAL 1       | The control unit cannot estab-<br>lish a connection to the pho-<br>tometer.                                                                   | <ul> <li>Interrupted connection to the photometer.</li> <li>Defect in the electronic system. → Service technician</li> </ul>                                                        |
| V ANALOG       | One of the internal analog voltages is outside the permitted range.                                                                           | <ul> <li>Defect in the electronic system.</li> <li>→ Service technician</li> </ul>                                                                                                  |
| MEASUR.FAULT   | Measuring value acquisition is faulty.                                                                                                    | <ul> <li>External light (e.g. measuring cell removed).</li> </ul>                                                                                                    |
|                |                                                                                                    | <ul> <li>Defect in the electronic system.</li> <li>→ Service technician</li> </ul>                                                                                                  |
| LIGHTSOURCE 1  | The detector for monitoring<br>the light source receives no<br>light from the corresponding<br>light source.                                  | <ul> <li>Defective light source.</li> <li>→ Service technician</li> </ul>                                                                                                    |
| MASTER SW VERS | This fault message is displayed<br>when the software version of<br>the SICON-C is older than the<br>version of the connected pho-<br>tometer. | <ul> <li>Software is not the most recent version. In this case, the software of the control unit must be updated to the most recent version.</li> <li>→ Reference Manual</li> </ul> |

Table 4: Possible fault messages

### **10.1.3** Prioritized fault messages and their effect on operation

When there is a prioritized fault, the cause of the malfunction is serious.

|     | - |   | 1   |
|-----|---|---|-----|
| ſ   | 1 |   | - 1 |
| - 1 |   |   | - 1 |
| - 1 |   |   | - 1 |
| -ι  | - | _ | - 1 |

#### PRIO (PRIORITIZED FAULT)

If a prioritized fault occurs during operation, it has the following effects:

- The measuring values go to 0.
- Prioritized faults can be cleared only by a service engineer.
- When the **Prio** message occurs, the color of the status display changes to **red** and the text describes the prioritized fault in question.

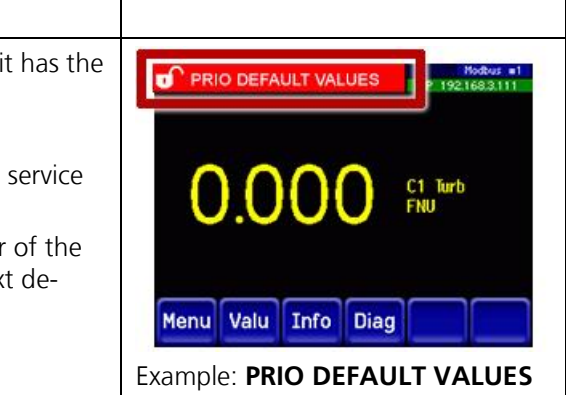

The following prioritized fault messages can be displayed:

| PRIO MESSAGE                                                                               | DESCRIPTION                                                       | POSSIBLE CAUSES                                                                                                    |  |  |
|--------------------------------------------------------------------------------------------|-------------------------------------------------------------------|----------------------------------------------------------------------------------------------------|--|--|
| DEFAULT VALUES                                                                             | The default values were load-<br>ed.                              | <ul> <li>If no parameters were initial-<br/>ized or if all parameters were<br/>lost, the default values are<br/>loaded.</li> </ul> |  |  |
| CRC EXPERTS                                                                                | A fault was determined when the expert data was checked.          | <ul><li>Electromagnetic malfunctions.</li><li>Defect in the electronic system.</li></ul>                                           |  |  |
| CRC USER                                                                                   | A fault was determined when the user data was checked.            | <ul><li>Electromagnetic malfunctions.</li><li>Defect in the electronic system.</li></ul>                                           |  |  |
| CRC DISPLAY A fault was determined when the display data was checked.                      |                                                                   | <ul><li>Electromagnetic malfunctions.</li><li>Defect in the electronic system.</li></ul>                                           |  |  |
| EXT RAM A fault was determined when<br>the RAM in the graphic con-<br>troller was checked. |                                                                   | <ul> <li>Defect in the electronic system.</li> </ul>                                                                               |  |  |
| SW VERS                                                                                    | Software which is unsuitable for this instrument type was loaded. | <ul> <li>Faulty software update.</li> <li>→ Service technician</li> </ul>                                                          |  |  |

Table 5: Possible prioritized fault messages

### **11** Customer service information

Should you have any questions, please contact the responsible service center in your country or region. If this is not known, SIGRIST-PHOTOMETER AG customer service in Switzerland would be glad to provide you with a contact address.

A current list of all SIGRIST country representatives is available in the Internet at <u>www.photometer.com</u>.

Please have the following information ready when you contact a SIGRIST service point or customer service:

- The serial number of the FireGuard 2 Integral.
- A description of the instrument behavior and the work steps involved when the problem occurred.
- A description of what you did when trying to solve the problem yourself.
- The documentation of the third-party products you use in conjunction with the photometer or peripheral devices.

# 12 Decommissioning/storage

### **12.1** Decommissioning the photometer

The aim of decommissioning is to prepare the individual components of the system properly for storage.

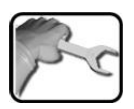

|    | WORKSTEP                                                                 | ADDITIONAL INFO / IMAGES |
|----|--------------------------------------------------------------------------|--------------------------|
| 1. | Interrupt the service voltage.                                           |                          |
| 2. | Remove the electrical connections.                                       | Section 5                |
| 3. | Remove the FireGuard 2 from the measuring position and clean thoroughly. |                          |
| 4. | Remove all other components.                                             |                          |
| 5. | Close all openings on the components.                                    |                          |

### 12.2 Storing the photometer

There are no special requirements for storing the instruments. However, please note the following information:

- The FireGuard 2 Integral and the belonging components contains electronic parts. Storage for such components must fulfill the usual conditions. It is important to note that the storage temperature must be between -30 and +55 °C.
- All components that come into contact with the sample during operation have to be dry and clean for a long time before being put into storage.
- The measuring equipment with all of the accessory parts must be protected against weather factors, condensing humidity and aggressive gases during storage.

## 13 Packaging/Transport/Returning

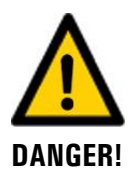

#### Injuries to persons caused by dangerous samples in the returned instrument.

Instruments that have come into contact with dangerous samples may not be sent to be repaired without information regarding the concerned sample.

Detailed information about the samples must be received by SIGRIST-PHOTOMETER so that relevant precautionary measures can be taken when unpacking.

The original packaging of the photometer and its peripheral devices should be used for packaging when possible. If the original packaging is no longer available, note the following information:

- Before packaging, close the openings of the photometer with adhesive tape or plugs so that no packaging materials can enter the instrument.
- The photometer contains optical and electronic components. Make sure that the packaging protects the instrument from being damaged by impact during transport.
- All peripheral devices and accessory parts must be packaged separately and marked with serial numbers (Section 2.2). This prevents confusion and mix-ups later while also making it easier to identify parts.
- When sending for repairs, ensure that the complete instrument including the checking unit is sent.
- Fill in the repair note and attach to the inside of the packaging.

When packaged in the way described above, the instruments can be transported by the usual shipping methods and in all positions.

### 14 Disposal

1

Disposal of the system and its peripheral devices is to be carried out in compliance with regional statutory regulations.

The system has no environmentally damaging sources of radiation. The materials listed below should be disposed of or recycled as described in the following table:

| CATEGORY                         | MATERIALS                                                                                        | DISPOSAL POSSIBILITIES                                                          |
|----------------------------------|--------------------------------------------------------------------------------------------------|---------------------------------------------------------------------------------|
| Packaging Cardboard, wood, paper |                                                                                                  | Reuse as packaging material,<br>local disposal center, incinerati-<br>on plants |
|                                  | Protective foils, polystyrene shells                                                             | Reuse as packaging material, recycling                                          |
| Electronics                      | Circuit boards, electromechanical<br>components, display, touchscreen,<br>transformer and cables | To be disposed of as electronic waste                                           |
| Optics                           | Glass, aluminum, brass                                                                           | Recycling via centers for recyc-<br>ling glass and waste metal                  |
| Measuring cell                   | PC/ABS                                                                                           | Recycling via centers for recyc-<br>ling plastics                               |
| Battery on SICON-C               | Lithium                                                                                          | Recycling via locally organized collection point                                |
| FireGuard 2 housing              | Stainless steel                                                                                  | Local disposal center                                                           |

Table 6: Materials and their disposal

# 15 Spare parts list

The parts mentioned in this documentation and their article numbers are listed in the following table:

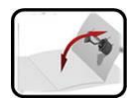

A fold-out overview of the spare parts can be found in the Section 16.1.

| ARTICLE NUMBER | NAME                                                                    | REMARKS                                                                                                    |
|----------------|-------------------------------------------------------------------------|----------------------------------------------------------------------------------------------------|
| 118128         | Measuring cell insert,<br>left                                          | → Section 9.2 / Section<br>16.1, pos.1                                                                       |
| 117373         | Measuring cell insert,<br>right (with shutter)                          | → Section 9.2 / Section<br>16.1, pos. 2                                                                      |
| 117381         | Measuring cell housing                                                  | → Section 9.2 / Section<br>16.1, pos. 3                                                                      |
| 117380         | Contamination protec-<br>tor, complete                                  | → Section 9.2 / Section<br>16.1, pos. 4                                                                      |
| 117231         | O-ring silicone14 x 3<br>for contamination pro-<br>tector/checking unit | → Section 9.2 / Section<br>16.1, pos. 4a                                                                     |
| 117152         | EPDM o-ring gasket for optics holder                                    | → Section 9.3 / Section<br>16.1, pos. 5                                                                      |
| 120303         | Electronics housing<br>L = 120 mm                                       | → Reference Handbook (Replacement of the in-<br>strument cable FireGuard 2 Integral) Section<br>16.1, pos. 6 |
| 116383         | Cable gland<br>M20 x 1.5                                                | → Reference Handbook (Replacement of the in-<br>strument cable FireGuard 2 Integral) Section<br>16.1, pos. 8 |
| 118599         | O-ring FPM 17 x 1.8                                                     | → Reference Handbook (Replacement of the in-<br>strument cable FireGuard 2 Integral) Section<br>16.1, Pos. 7 |
| 117273         | Heater, complete with insulation                                        | → Section 9.2 / Section<br>16.1, pos. 9 und 10                                                               |
| 117204         | Insulation for heater                                                   | → Section 9.2 / Section<br>16.1, pos. 10                                                                     |
| 120290         | SICON-C portable con-<br>trol unit, 24 VDC                              | $\rightarrow$ Section 16.1, pos. 11                                                                          |
| 111834         | Battery                                                                 | $\rightarrow$ Section 16.1, pos. 12                                                                          |
| 120345         | V2 junction box                                                         | $\rightarrow$ Section 16.1, pos. 13                                                                          |
| 117442         | Fuse, microfuse 250 V<br>2 AT RM5                                       | → Reference Handbook, Section<br>16.1, pos. 14                                                               |

# 16 Appendix

### 16.1 Disassembly diagram for the FireGuard 2 Integral

The position numbers in the following disassembly diagram refer to the spare parts list (Section 15).

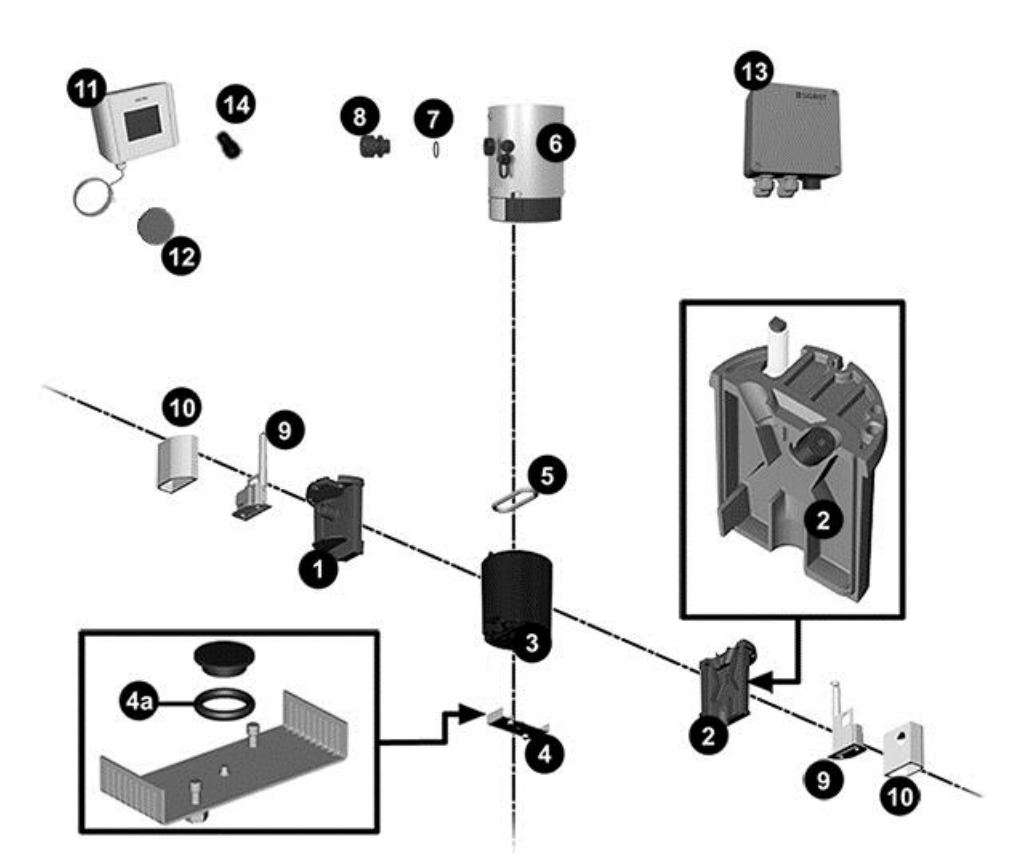

Please fold out Disassembly diagram for the FireGuard 2 Integral

### 17 Index

### Α

| Access code, set |        |
|------------------|--------|
| Allen wrench     | 62, 67 |
| Article numbers  | 83     |

### С

| Calculating the gradient        | 50 |
|---------------------------------|----|
| CE mark                         | 8  |
| Checking units                  | 69 |
| Configuring the current outputs | 57 |
| Configuring the limits          | 46 |
| Conformity of the product       | 8  |
| Customer service                | 79 |
| Cut-out delay                   | 49 |

### D

| Danger symbols on the instrument | 19 |
|----------------------------------|----|
| Dangers                          | 9  |
| Decommissioning                  | 80 |
| Directives                       | 8  |
| Disposal                         | 82 |
| Documentation, additional        | 7  |

### Ε

| Environmental damage                | 82 |
|-------------------------------------|----|
| Exploded drawing of the FireGuard 2 | 61 |

#### F

| Faults     | 77 |
|------------|----|
| Flash code | 73 |

### I

| Improper use             | 9  |
|--------------------------|----|
| Incorrect use            | 9  |
| Installation             | 22 |
| Installation, electrical | 23 |
| Intended use             | 8  |
| Internet                 | 79 |
| Internet security        | 20 |

### L

| Limits |
|--------|
|--------|

#### Μ

| Main | alarm  | 52 |
|------|--------|----|
| Main | switch | 23 |

#### 0

| Operation | 32 |
|-----------|----|
| Overview  | 11 |

#### Ρ

| Packaging                | 81  |
|--------------------------|-----|
| Pictograms               | 10  |
| Pinpointing malfunctions | 75  |
| Pre-alarm                | 52  |
| Prioritized fault        | 78  |
| Product view             | 11  |
| Profibus DP              | 26  |
| Proper use               | . 8 |
| Protect, settings        | 58  |
| Protective conductor     | 23  |
| Purpose of the document  | . 7 |

### R

| Rating plate  | 12, | 13 |
|---------------|-----|----|
| Residual risk |     | 19 |

### S

| Safety symbols              | 9      |
|-----------------------------|--------|
| save data                   | 59     |
| Scope of supply, optional   | 15     |
| Scope of supply, standard   | 14     |
| Service center              | 79     |
| Service operation           | 40     |
| Servicing duties            | 60     |
| Setting the current outputs | 57     |
| Setting the cut-in delay    | 48     |
| Setting the limits          | 45, 46 |
| Setting the outputs         | 53     |
| Spare parts                 | 83     |
| Storage                     | 80     |
| Storage location            | 7      |
| StromRel module             |        |

#### Т

| Target group of the document | 7  |
|------------------------------|----|
| Technical data               |    |
| Terms, glossary              | 7  |
| Transport                    | 81 |

### U

| Use restrictions  | 8 |
|-------------------|---|
| User requirements | 8 |

| Warning symbols on the instrument | 19 |
|-----------------------------------|----|
| Warnings                          | 75 |
| Web user interface                | 31 |

SIGRIST-PHOTOMETER AG Hofurlistrasse 1 CH-6373 Ennetbürgen Switzerland Tel. +41 41 624 54 54 Fax +41 41 624 54 55 info@photometer.com www.photometer.com